# PANDUAN/PEDOMAN PEMANFAATAN KENAIKAN GAJI BERKALA (KGB) ONLINE

#### I. PENDAHULUAN

#### 1. Umum

Undang-Undang Nomor 5 Tahun 2014 tentang Aparatur Sipil Negara dan Peraturan Pemerintah Nomor 11 Tahun 2017 tentang Manajemen PNS membawa konsekuensi adanya reformasi di bidang manaiemen kepegawaian. Tujuannya, untuk menghasilkan Pegawai Negeri Sipil (PNS) yang profesional, memiliki nilai dasar, etika profesi, bebas dari intervensi politik, bersih dari praktek korupsi, kolusi, dan nepotisme dalam rangka pelaksanaan tugas pelayanan publik, tugas pemerintahan, dan tugas pembangunan tertentu. Sejalan dengan amanat undang-undang dan peraturan pemerintah tersebut ditetapkan Kepegawaian Daerah visi Badan Kabupaten Semarang vaitu Terwujudnya Aparatur Pemerintah Kabupaten Semarang yang Profesional, seiahtera dan bertanggung jawab. Salah satu misi untuk mewujudkan visi tersebut adalah meningkatkan pelayanan dan tertib administrasi kepegawaian.

Salah satu bentuk pelayanan administrasi kepegawaian tersebut adalah kenaikan gaji berkala. Undang-undang Nomor 5 Tahun 2014 menyebutkan bahwa salah satu hak PNS adalah memperoleh gaji, tunjangan, dan fasilitas serta jaminan pensiun dan jaminan hari tua. Pemerintah wajib membayar gaji yang adil dan layak kepada PNS serta menjamin kesejahteraan PNS. Peraturan Pemerintah Nomor 7 Tahun 1977 yang menjadi dasar penetapan gaji PNS dengan beberapa kali perubahannya mengenai besaran gaji pokok, jelas menyebutkan bahwa penyempurnaan peraturan gaji PNS dilakukan dalam rangka meningkatkan penghasilan dan mendorong kegairahan bekerja. Dengan adanya perbaikan penggajian diharapkan akan dapat mendorong Pegawai Negeri Sipil untuk meningkatkan prestasi kerianya.

Untuk meningkatkan pelayanan Kenaikan Gaji Berkala (KGB) maka Badan Kepegawaian Daerah Kabupaten Semarang mengembangkan KGB online dengan tujuan untuk mempermudah dan mempercepat proses usulan KGB PNS. PNS yang harus diusulkan KGB-nya sudah otomatis terbaca oleh sistem sehingga dapat diminimalkan terjadinya keterlambatan pengusulan KGB Pegawai Negeri Sipil (PNS). PNS yang mengusulkan KGB dapat memantau perkembangan dari usulan pembuatan Surat Pemberitahuan tentang Kenaikan Gaji Berkala (SPTKG).

Kenaikan gaji berkala untuk pertama kali bagi seorang PNS yang diangkat dalam golongan I, II, dan III diberikan setelah mempunyai masa kerja 2 tahun sejak diangkat menjadi calon PNS dan selanjutnya 2 tahun sekali, kecuali untuk PNS yang pertama kali diangkat dalam golongan II/a diberikan kenaikan gaji berkala pertama kali setelah mempunyai masa kerja 1 tahun dan selanjutnya setiap 2 tahun sekali.

Ruang lingkup KGB online tersebut paling kurang memuat:

- a. Nominatif Penjagaan KGB, terdiri dari:
  - Pilihan Unit Kerja
  - Pilihan Periode (bulan dan tahun) KGB
  - Lihat Nominatif KGB
  - Cetak nominatif KGB
  - Download excel nominatif KGB
- b. Input nomor SPTKG
- c. Input tanggal SPTKG
- d. Usul SPTKG
- e. Cetak SPTKG

## 2. Tujuan

Ketentuan ini bertujuan sebagai panduan/pedoman bagi Badan Kepegawaian Daerah dan Pimpinan Perangkat Daerah Kabupaten Semarang untuk memanfaatkan KGB online.

## II. PENGERTIAN

Dalam pedoman ini, yang dimaksud dengan:

- 1. Manajemen ASN adalah pengelolaan ASN untuk menghasilkan Pegawai ASN yang profesional, memiliki nilai dasar, etika profesi, bebas dari intervensi politik, bersih dari praktik korupsi, kolusi, dan nepotisme.
- 2. Aparatur Sipil Negara yang selanjutnya disingkat ASN adalah profesi bagi Pegawai Negeri Sipil dan Pegawai Pemerintah dengan Perjanjian Kerja yang bekerja pada instansi pemerintah.
- 3. Pegawai Aparatur Sipil Negara yang selanjutnya disebut Pegawai ASN adalah Pegawai Negeri Sipil dan Pegawai Pemerintah dengan

Perjanjian Kerja yang diangkat oleh pejabat pembina kepegawaian dan diserahi tugas dalam suatu jabatan pemerintahan atau diserahi tugas negara lainnya dan digaji berdasarkan peraturan perundang-undangan

- 4. Pegawai Negeri Sipil yang selanjutnya disingkat PNS adalah warga negara Indonesia yang memenuhi syarat tertentu, diangkat sebagai Pegawai ASN secara tetap oleh pejabat pembina kepegawaian untuk menduduki jabatan pemerintahan.
- 5. Sistem Informasi ASN adalah rangkaian informasi dan data mengenai Pegawai ASN yang disusun secara sistematis, menyeluruh, dan terintegrasi dengan berbasis teknologi.
- 6. Teknologi Informasi dan Komunikasi yang selanjutnya disingkat TIK adalah suatu teknik untuk mengumpulkan, menyiapkan, menyimpan, memproses, mengumumkan, menganalisis, dan/atau menyebarkan informasi serta komunikasi.
- e-Personal adalah sistem informasi berbasis komputer yang disusun sedemikian rupa untuk pelayanan perubahan/peremajaan/pemutakhiran data CPNS/PNS secara on-line yang mengalami mutasi dan menampilkan data/daftar CPNS/PNS Perangkat Daerah Kabupaten Semarang.
- Kenaikan Gaji Berkala (KGB) adalah kenaikan gaji yang diberikan kepada PNS yang telah mencapai masa kerja golongan yang ditentukan untuk kenaikan gaji berkala yaitu setiap 2 tahun sekali dan apabila telah memenuhi persyaratan berdasarkan peraturan perundang-undangan yang berlaku.
- Kenaikan Gaji Berkala (KGB) online adalah mekanisme proses usulan dan pencetakan Surat Pemberitahuan tentang Kenaikan Gaji Berkala (SPTKG) PNS yang dilakukan secara elektronik, terintegrasi menggunakan aplikasi, serta dapat diakses secara online (menggunakan jaringan internet).
- 10. Perubahan/peremajaan/pemutakhiran data KGB adalah proses pengelolaan data KGB terkini melalui media elektronik secara on-line yang dilakukan oleh pengelola kepegawaian baik di BKD Kabupaten Semarang maupun Perangkat Daerah Kabupaten Semarang.

#### III. KGB ONLINE

 Karakteristik KGB Online KGB Online mempunyai karakteristik sebagai berikut:

- a. Sistem yang terkoneksi secara on-line antara BKD Kabupaten Semarang dan Perangkat Daerah Kabupaten Semarang dengan menggunakan jaringan komunikasi data.
- b. Menggunakan satu basis data PNS yang digunakan secara bersama.
- c. Menggunakan struktur data dan tabel referensi yang sama sesuai dengan standar yang baku yang disusun oleh BKD Kabupaten Semarang.
- 2. Kegunaan

KGB Online digunakan untuk proses pengelolaan KGB terkini melalui media elektronik secara on-line yang dilakukan oleh pengelola kepegawaian baik di BKD Kabupaten Semarang maupun Perangkat Daerah Kabupaten Semarang sesuai dengan kewenangan yang diberikan:

- Golongan/Ruang (III/d) kebawah dilakukan oleh Perangkat Daerah, Golongan/Ruang (IV/a) keatas diusulkan ke BKD Kabupaten Semarang
- b. Golongan IV/a keatas dilakukan oleh BKD Kabupaten Semarang.
- 3. Modul KGB Online

Modul KGB Online terintegrasi di e-Personal terdiri dari:

- a. Biodata Pegawai, meliputi:
  - 1) Biodata CPNS/PNS:
    - 1) Biodata
    - 2) Lokasi dan jabatan
    - 3) CPNS/PNS
    - 4) Pangkat terakhir
    - 5) KGB terakhir
    - 6) Pendidikan
    - 7) Riwayat:
      - a) pangkat
      - b) jabatan
      - c) KGB
      - d) pendidikan
      - e) diklat struktural
      - f) diklat fungsional
      - g) diklat teknis

- h) seminar
- i) tanda jasa
- j) penguasaan bahasa
- k) hukuman disiplin
- l) SKP
- m) angka kredit
- 8) Keluarga (data orang tua/mertua, data suami/istri, data anak, data saudara kandung/saudara dari suami/istri), dan
- 9) Data lain (keterangan badan, hobby, dan nomor arsip map file/dokumen).
- 2) Data pegawai
- 3) Perubahan biodata
- 4) Perubahan riwayat
- b. Struktur organisasi perangkat daerah
- c. Statistik CPNS/PNS perangkat daerah
- d. Nominatif CPNS/PNS perangkat daerah
- e. DUK CPNS/PNS perangkat daerah
- f. Rekapitulasi jumlah CPNS/PNS perangkat daerah
- g. Urutan jabatan CPNS/PNS perangkat daerah
- h. Jabatan kosong
- i. Nominatif penjagaan Kenaikan Pangkat
- j. Nominatif penjagaan Kenaikan Gaji Berkala
- k. Nominatif penjagaan Pensiun
- I. Nominatif penjagaan CPNS/PNS yang ulang tahun

# IV. KELEMBAGAAN, PERSONIL, SARANA PRASARANA, SOSIALISASI, PELATIHAN DAN PETUNJUK TEKNIS KGB ONLINE

- 1. Kelembagaan KGB Online dikelola oleh BKD Kabupaten Semarang
- Personil untuk menangani dan mengelola KGB Online adalah Pengelola Kepegawaian Badan Kepegawaian Daerah Kabupaten Semarang dan pengelola kepegawaian perangkat daerah Kabupaten Semarang
- 3. Sarana dan prasarana
  - a. Perangkat keras (hardware), berupa personal computer/laptop/ android

- b. Perangkat lunak (software), perangkat lunak KGB Online adalah aplikasi yang terintegrasi di e-Personal yang dikembangkan BKD Kabupaten Semarang
- c. Jaringan Implementasi
   KGB Online pada e-Personal memerlukan jaringan komunikasi data antara BKD Kabupaten Semarang dengan Perangkat Daerah Kabupaten Semarang, yang sudah disediakan Dinas Komunikasi dan Informatika Kabupaten Semarang melalui alamat <u>http://sibkd.semarangkab.go.id</u>
- Sosialisasi dan Bimbingan Teknis Operasional Aplikasi KGB Online Sosialisasi dan Bimtek KGB Online dilaksanakan pada tanggal 25 April 2019, bertempat di Aula BKD Kabupaten Semarang yang dihadiri Pengelola Kepegawaian Perangkat Daerah Kabupaten Semarang.
- 5. Petunjuk teknis operasional e-Personal dan **KGB online**, *sebagaimana terlampir*.

# V. PENUTUP

- Apabila ditemukan kesulitan dalam melaksanakan pedoman ini, agar segera ditanyakan kepada Badan Kepegawaian Daerah Kabupaten Semarang (Sub Bidang Pengelolaan Data dan Informasi Kepegawaian) untuk mendapat penyelesaian.
- 2. Apabila terdapat kekeliruan dalam pedoman ini akan dilakukan perbaikan.
- 3. Demikian untuk dilaksanakan dengan sebaik-baiknya.

Ungaran, 22 April 2019

KEPALA BADAN KEPEGAWAIAN DAERAH KABUPATEN SEMARANG

> PARTONO, S.H., M.M. Pembina Utama Muda NIP 196602221992031007

# BADAN KEPEGAWAIAN DAERAH KABUPATEN SEMARANG PETUNJUK TEKNIS PEMANFAATAN APLIKASI KGB ONLINE

Jalankan langkah berikut ini untuk dapat memanggil Kenaikan Gaji Berkala (KGB) online melalui aplikasi e-Personal:

- 1. Pastikan perangkat daerah sudah memiliki akses internet.
- 2. Klik tombol atau icon 🧕 atau 🧼 pada desktop komputer anda.
- 3. Masukkan alamat aplikasi e-Personal dengan lengkap seperti di bawah ini:

http://sibkd.semarangkab.go.id

Penulisan alamat harus sama persis dengan contoh gambar di atas dan tidak menggunakan spasi. Akan muncul tampilan:

| ← → C ① Tidik aman   3665184250timpog/ | Q ☆ ● O                                                               | <ul> <li>Isikan Nama Pengguna dan<br/>Kata Sandi</li> </ul>                                         |
|----------------------------------------|-----------------------------------------------------------------------|----------------------------------------------------------------------------------------------------|
|                                        | E-PERSONAL<br>BADAN KEPEGAWAJAN DAERA<br>Kana Penguna<br>Nema Penguna | Nama Pengguna                                                                                       |
|                                        | Corps Reset                                                           | Kata Sandi Kata Sandi                                                                               |
|                                        |                                                                       | Login Reset<br>Nama pengguna dan<br>kata sandi sesuai<br>dengan yang sudah                          |
|                                        |                                                                       | <ul> <li>diberikan BKD</li> <li>Klik tombol login untuk<br/>masuk ke aplikasi e-Personal</li> </ul> |

Selanjutnya akan muncul tampilan dashboard e-Personal berikut ini:

#### **Tampilan Dashboard e-Personal**

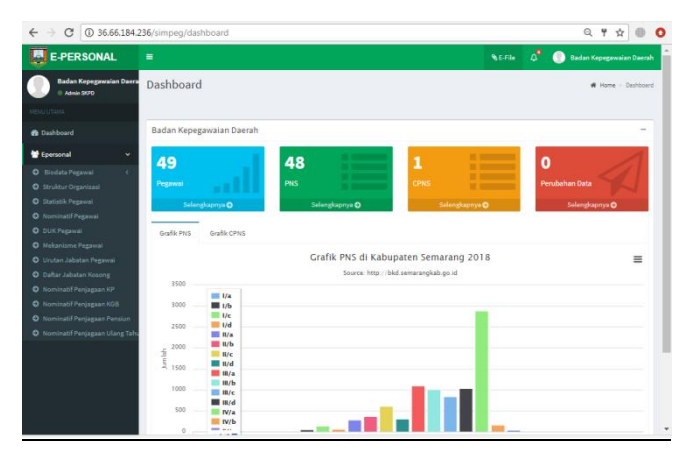

#### Menu Utama pada e-Personal terdiri dari:

- 1. **Dashboard** (sebagaimana tampilan diatas) yaitu tampilan layar yang menyajikan informasi sekilas dalam satu layar tentang data pegawai.
- 2. Personal, terdapat menu:
  - a. Biodata Pegawai, meliputi:
    - 1) Biodata CPNS/PNS
    - 2) Data pegawai
    - 3) Perubahan biodata
    - 4) Perubahan riwayat
  - b. Struktur organisasi
  - c. Statistik pegawai
  - d. Nominatif pegawai
  - e. DUK pegawai
  - f. Mekanisme pegawai
  - g. Urutan jabatan pegawai
  - h. Jabatan kosong
  - i. Nominatif penjagaan KP
  - j. Nominatif penjagaan KGB
  - k. Nominatif penjagaan Pensiun
  - 1. Nominatif penjagaan ulang tahun

#### Langkah pengoperasioanl e-Personal:

#### **Biodata Pegawai:**

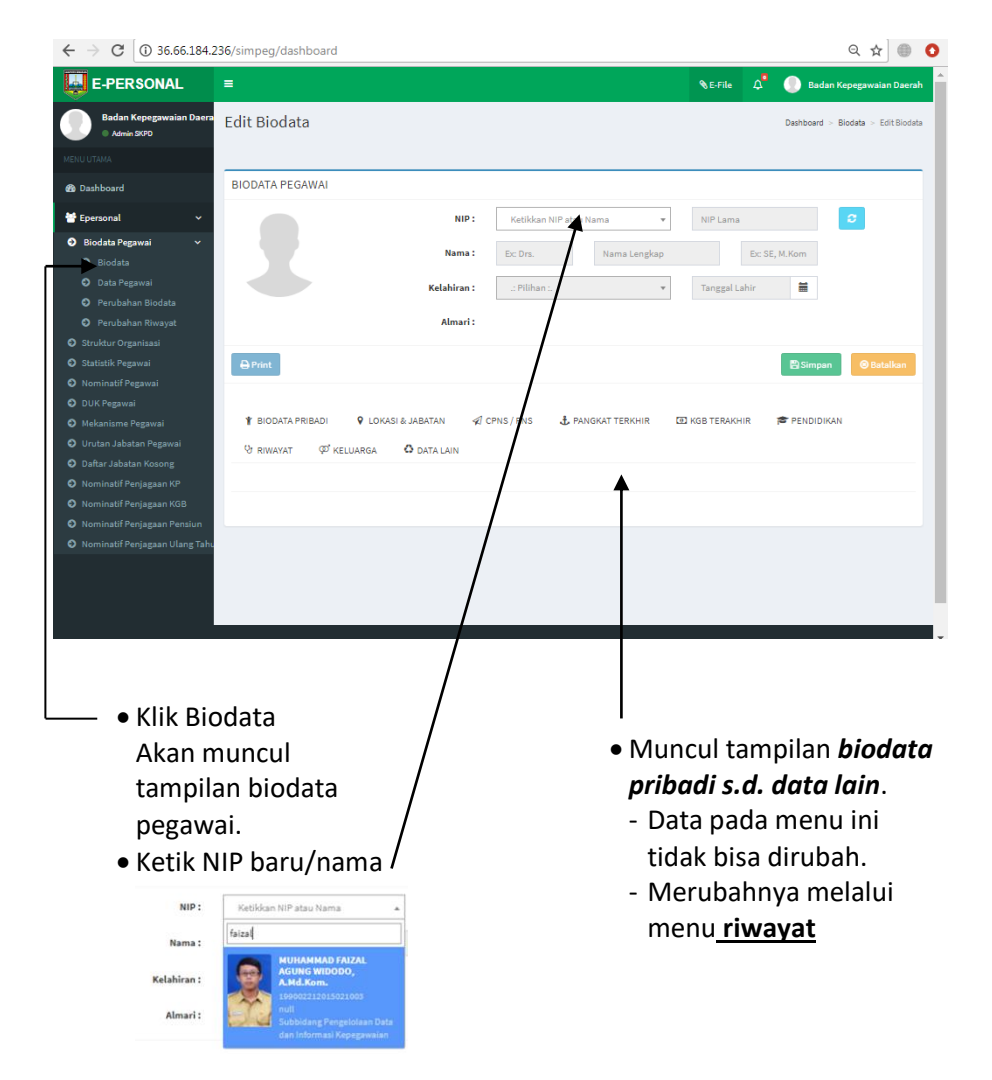

# Menu Riwayat:

|                                                                                      | г                                       |                                | <b>%</b> E-File ⊿                                                                                                    | 🗘 🕘 Badan Ke                                       | epegawaian D |
|--------------------------------------------------------------------------------------|-----------------------------------------|--------------------------------|----------------------------------------------------------------------------------------------------|----------------------------------------------------|--------------|
| I Ganti Foto                                                                         | Kelahiran :                             | SEMARANG                       | × * 21-02-1990                                                                                                    | =                                                  |              |
|                                                                                      | Almari : Bel                            | um Ditempatkan                 |                                                                                                    |                                                    |              |
| ) Print                                                                              |                                         |                                |                                                                                                    | 🖹 Simpan                                           | 🕲 Batalka    |
| BIODATA PRIBADI                                                                      | LOKASI & JABATAN 🛛 🗐 CPNS               | / PNS 🕹 PANGKAT TERKHI         | R 💿 KGB TERAKHIR                                                                                                    | 😤 PENDIDIKAN                                       |              |
| Ø RIWAYAT Ø KELUAF                                                                   | RGA O DATA LAIN                         |                                |                                                                                                    |                                                    |              |
| ● PANGKAT ● JABA                                                                     | ITAN 💿 KGB 💿 PENDID                     | IKAN 💿 DIKLAT STRUKTUR         | AL O DIKLAT FUNGS                                                                                                    | SIONAL 💿 DIKLA                                     | T TEKNIS     |
|                                                                                      | DA JASA 💿 PENGUASAAAN BAI               | HASA O HUKUM DISIPLIN          | SKP                                                                                                    | KA KREDIT                                          |              |
| NO GOL. RUANG                                                                        | PEJABAT PENETAP                         | NO. SK                         | TANGGAL SK                                                                                                    | + Tar                                              | mbah Riwayai |
| 1 II/c - Pengatur                                                                    | BUPATI SEMARANG                         | 821,2/0175/2016                | 22-02-2016                                                                                                    | 01-03-2016                                         |              |
| 2 II/c - Pengatur                                                                    | BUPATI SEMARANG                         | 813.2/0221/2015                | 13-03-2015                                                                                                    | 01-02-2015                                         | - Aksi       |
|                                                                                      |                                         | Т                              |                                                                                                    |                                                    |              |
|                                                                                      |                                         |                                |                                                                                                    |                                                    |              |
| Ini merupak<br>tampilan m                                                            | kan<br>enu                              | • N<br>ct                      | 1elakukan i<br>ombo box <u>4</u>                                                                                                    | sian/edit<br>Aksi :                                | klik c       |
| lni merupak<br>tampilan m<br>riwayat<br>Mulai dari r                                 | kan<br>enu<br>iwayat                    | • N<br>C(                      | 1elakukan i<br>ombo box <u>4</u><br>Tambah Riwa<br>MT SK AKSI<br>03-2016 stati                                                       | sian/edit<br>Aksi :                                | klik c       |
| Ini merupak<br>tampilan m<br>riwayat<br>Mulai dari r<br><b>pangkat s.c</b><br>kredit | kan<br>enu<br>iwayat<br><b>1. angka</b> | • M<br>C(1<br>D1-              | 1elakukan i<br>ombo box <u>/</u><br>+ Tambah Riva<br>03-2016 + Aksi<br>03-2016 + Aksi<br>© Edit +                                    | sian/edit<br>Aksi :                                | klik c       |
| Ini merupak<br>tampilan m<br>riwayat<br>Mulai dari r<br><b>pangkat s.c</b><br>kredit | kan<br>enu<br>iwayat<br><b>4. angka</b> | • M<br>C(                      | 1elakukan i<br>ombo box <u>4</u><br>Tambah Riwa<br>MT SK AKSI<br>03-2016 - Aksi<br>@ Hapus                                           | sian/edit<br>Aksi :                                | klik c       |
| lni merupak<br>tampilan m<br>riwayat<br>Mulai dari r<br><b>pangkat s.c</b><br>kredit | kan<br>enu<br>iwayat<br><b>d. angka</b> | • M<br>cc<br>1-<br>0<br>-<br>K | 1elakukan i<br>ombo box <u>/</u><br>+ Tambah Riwa<br>HT SK AKSI<br>03-2016 • Aksi<br>@ Edit<br>@ Hapus<br>emudian kl                 | sian/edit<br>Aksi :<br>ik Edit                     | klik c       |
| lni merupak<br>tampilan m<br>riwayat<br>Mulai dari r<br><b>pangkat s.c</b><br>kredit | kan<br>enu<br>iwayat<br><b>1. angka</b> | • M<br>cu<br>u<br>• K<br>a     | Alelakukan i<br>ombo box <u>A</u><br>* Tambah Riwa<br>MT SK AKSI<br>03-2016 • Aksi<br>© Edit •<br>• Hapus<br>emudian kl<br>kan muncu | sian/edit<br>Aksi :<br>yat<br>ik Edit<br>I tampila | klik c       |

| =        |                 |                                                  |       |        | <b>%</b> E-File      | A 🖲 Bada      | n Kepegawaian Daerah |
|----------|-----------------|--------------------------------------------------|-------|--------|----------------------|---------------|----------------------|
|          | Riwayat Pangkat |                                                  |       | ×      | 1-02-1990            | =             |                      |
| ∂" Ganc  | 🖋 INPUT         |                                                  |       |        |                      |               |                      |
| 🕀 Print  | NIP:            | 199002212015021003                               |       |        |                      | 🖺 Simpan      | 🖲 Batalkan           |
|          | Golongan Ruang: | II/c - Pengatur                                  | Ŧ     |        |                      |               |                      |
| ¥ BIODA  | Pejabat         | BUPATI SEMARANG                                  | Ŧ     |        | B TERAKHIR           | PENDIDIKAN    |                      |
| V RIWAY. | Nomor SK:       | 821,2/0175/2016                                  |       |        |                      |               |                      |
| ● PANC   | Tanggal SK:     | 22-02-2016                                       | =     |        | KLAT FUNGSI          | IONAL 💿 DIKLA | IT TEKNIS            |
| ③ SEMI   | TMT SK:         | 01-03-2016                                       | Ħ     |        | ANGK                 | (A KREDIT     |                      |
| NO       | Masa Kerja:     | 00 Tahun 00 Bu                                   | ılan  |        | GAL SK               | +та<br>тмт sk | mbah Riwayat<br>AKSI |
| 1 II/c   | Gaji Pokok:     | Gaji Pokok                                       |       |        | -2016                | 01-03-2016    | + Aksi               |
| 2 II/c   | Status Pangkat: | AwalCPNS AwalPNS Pangka                          | t PNS |        | -2015                | 01-02-2015    | + Aksi               |
|          | 1               | (* Default Pangkat PNS jika bukan Awal CPNS atau | PNS.) |        |                      |               |                      |
|          |                 | 🖹 Update 🛛 🞯 Batalkan                            |       |        |                      |               |                      |
|          |                 | L                                                |       |        |                      |               |                      |
|          |                 |                                                  |       |        |                      |               |                      |
|          |                 |                                                  |       |        |                      |               |                      |
|          |                 |                                                  |       |        |                      |               |                      |
| ∳ La     | akukan pen      | gisian/                                          |       | Kemu   | dian k               | lik           |                      |
| e        | dit data, ke    | mudian                                           |       | undat  | e utk                |               |                      |
| di       | i status par    | ngkat :                                          |       | menvi  | <u>e</u> atk<br>mnar | n dan         |                      |
| C-       | Klik Awal (     | CPNS                                             |       | kemba  | ali ko               | menu          |                      |
|          | kalau data      | tsb                                              |       | somul  |                      | menu          |                      |
|          | CPNS            |                                                  |       | Jennun | u                    |               |                      |
| Υ΄-      | Klik Awal P     | NS,                                              |       |        |                      |               |                      |
|          | kalau data      | tsb PNS                                          |       |        |                      |               |                      |
| L_       | Klik Panøka     | at PNS.                                          |       |        |                      |               |                      |
|          | kalau data      | tsh                                              |       |        |                      |               |                      |
|          | merunakar       | u data                                           |       |        |                      |               |                      |
|          | konaikan n      | angkat                                           |       |        |                      |               |                      |
|          | kenaikan p      | angkat                                           |       |        |                      |               |                      |

✤ Lakukan cara yang sama seperti diatas untuk penginputan data baru/edit pada riwayat yang lainnya sampai dengan riwayat angka kredit.

#### **Cetak Biodata:**

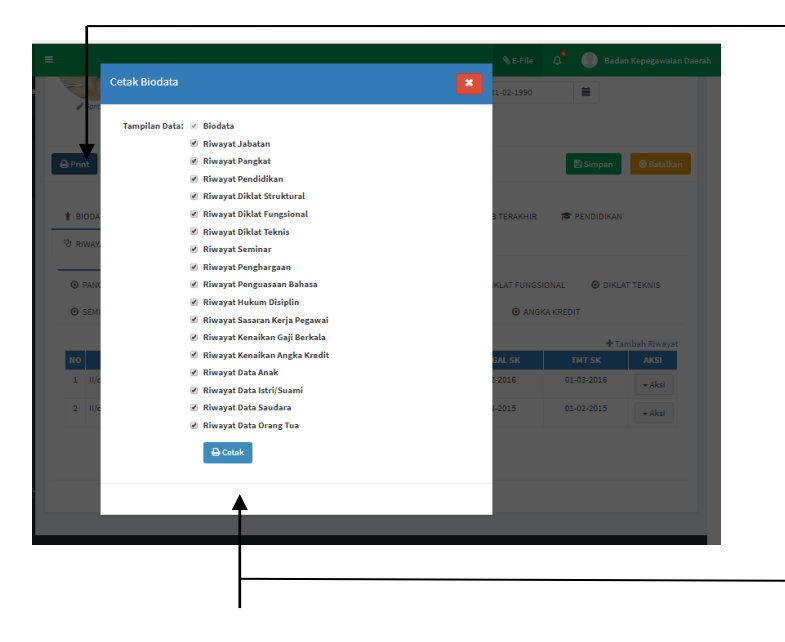

 Untuk mencetak biodata klik combobox :

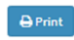

 Pilih biodata yang diinginkan untuk dicetak, klik pada kotak pilihan atau semuanya dicetak.
 Setelah diklik akan muncul tanda centrang [√] pada kotak pilihan
 Klik cetak

#### Struktur Organisasi:

| =                   | ६ -File 🗘 💮 Badan Keper  | gawaian Daerah                  |
|---------------------|--------------------------|---------------------------------|
| Struktur Organisasi | Dashboard - S            | • Struktur organisasi           |
| Unit Kerja:         | Badan Kepegawaian Daarah | – Pilih sesuai unit<br>kerjanya |
|                     | Badan Kopgawalan Darah   |                                 |

# Statistik Pegawai:

| =                                                   |                                                 |                                                                                                    |                                                  |                                                      |                                 |                                                                                             |     |                                             |                                 |                                                  |                                                   | <b>€</b> E-Fi                                         | le                                               | 4                                 |                       | Badan                              | Kepeg                                   | awaiar                     | Daera                         |
|-----------------------------------------------------|-------------------------------------------------|----------------------------------------------------------------------------------------------------|--------------------------------------------------|------------------------------------------------------|---------------------------------|---------------------------------------------------------------------------------------------|-----|---------------------------------------------|---------------------------------|--------------------------------------------------|---------------------------------------------------|-------------------------------------------------------|--------------------------------------------------|-----------------------------------|-----------------------|------------------------------------|-----------------------------------------|----------------------------|-------------------------------|
| Statistik Pegaw                                     | ′ai<br>◀                                        |                                                                                                    |                                                  |                                                      |                                 |                                                                                             |     |                                             |                                 |                                                  |                                                   |                                                       |                                                  |                                   |                       | Dashbo                             | oard >                                  | Statistil                  | Pegawi                        |
|                                                     | Unit Kerja:                                     | Badan Kepega                                                                                                    | waian                                            | Daera                                                | ah                              |                                                                                             |     |                                             |                                 |                                                  |                                                   |                                                       |                                                  |                                   |                       |                                    |                                         |                            |                               |
|                                                     | Kategori:                                       | Pendidikan For                                                                                                   | rmal                                             |                                                      | <                               | É                                                                                           |     |                                             |                                 |                                                  |                                                   |                                                       |                                                  |                                   |                       |                                    |                                         |                            |                               |
|                                                     |                                                 | · Pilihan ·                                                                                                    |                                                  |                                                      | _                               |                                                                                             | +ib | -                                           |                                 |                                                  |                                                   |                                                       |                                                  |                                   | -                     | _                                  | -                                       | _                          | _                             |
|                                                     |                                                 | Pendidikan Form                                                                                                  | al                                               |                                                      |                                 |                                                                                             |     | •                                           |                                 |                                                  |                                                   |                                                       |                                                  |                                   |                       |                                    |                                         |                            |                               |
| Lal Statistik                                       | əfik                                            | Unit Kerja dan Pe                                                                                                | ndidil                                           | kan                                                  |                                 |                                                                                             |     |                                             |                                 |                                                  |                                                   |                                                       |                                                  |                                   |                       |                                    |                                         |                            |                               |
|                                                     |                                                 | Formal                                                                                                    |                                                  |                                                      |                                 |                                                                                             |     |                                             |                                 |                                                  |                                                   |                                                       |                                                  |                                   |                       |                                    |                                         |                            |                               |
| STATISTIK P                                         | EGAWAII                                         | Formal<br>BEF Unit Kerja dan Go                                                                                  | longa                                            | n                                                    |                                 | A                                                                                           | N F | ORI                                         | MAL                             | PAI                                              | DA B                                              | ADA                                                   | NK                                               | EPE                               | GAW                   | AIAI                               | N DA                                    | ERA                        | Н                             |
| STATISTIK P                                         | EGAWAII                                         | Formal<br>BEI Unit Kerja dan Go<br>Jenis Kelamin da                                                              | olonga<br>n Gold                                 | an<br>ongan                                          | ,                               | A                                                                                           | N F | ORI                                         | MAL                             | PAI                                              | DA B                                              | ADA                                                   | NK                                               | EPE                               | GAW                   | AIAI                               | N DA                                    | ERA                        | Н                             |
| STATISTIK P                                         | EGAWAI I                                        | Formal<br>BEF Unit Kerja dan Go<br>Jenis Kelamin da<br>Status Keduduka                                           | olonga<br>n Golo<br>n Pega                       | an<br>ongan<br>awai                                  | ,                               | A<br>•                                                                                      | N F | ORI                                         | MAL                             | PAI<br>JUM                                       | DA B                                              | ADA<br>er-gol                                         | N K                                              | EPE(                              | GAW                   | AIAI                               | N DA                                    | ERA                        | H                             |
| STATISTIK P                                         | EGAWAI                                          | Formal<br>BEF Unit Kerja dan Go<br>Jenis Kelamin da<br>Status Keduduka                                           | olonga<br>n Golo<br>n Pega                       | an<br>ongan<br>awai<br>GO                            | )<br>)L I                       | ×                                                                                           | N F | ORI<br>GC                                   | MAL<br>DL II                    | PAI<br>JUM                                       | DA B                                              | ADA<br>ER-GOL<br>GO                                   | N K<br>onga<br>l 111                             | EPE(                              | GAW                   | AIAI                               | GOL I                                   | V<br>V                     | H                             |
| STATISTIK P<br>PENDIDIKAN FORMAL                    | EGAWAI I<br>Jml gol.                            | Formal<br>BEF Unit Kerja dan Go<br>Jenis Kelamin da<br>Status Keduduka<br>JML GOL, KOSONG<br>0                   | n Golo<br>n Golo<br>n Pega<br>1/a<br>0           | an<br>ongan<br>awai<br>GO<br>1/b<br>0                | )<br>)L I<br>1/c<br>0           | ↓<br>↓<br>1/d<br>3                                                                          | N F | GC                                          | MAL                             | РА[<br>јим<br>11/d                               | DA B                                              | ADA<br>er-gol<br>go<br>III/b<br>0                     | N K<br>onga<br>l III<br>III/c<br>0               | EPE(<br>N<br>111/d                | GAW                   | АІАІ<br><b>гv/b</b><br>0           | GOL I                                   | V<br>V<br>V                | ιΗ<br><b>IV/e</b><br>0        |
| PENDIDIKAN FORMAL                                   | EGAWAI I<br>JML GOL.<br>4<br>12                 | Formal<br>BEE Unit Kerja dan Go<br>Jenis Kelamin da<br>Status Keduduka<br>JML GOL, KOSONG<br>0                   | n Gold<br>n Pegi<br>1/a<br>0                     | an<br>ongan<br>awai<br>GO<br>1/b<br>0                | DL I<br>I/C<br>0                | ↓<br>↓<br>↓<br>↓<br>↓<br>↓<br>↓<br>↓                                                        | N F | GC<br>GC<br>II/b<br>0<br>2                  | MAL<br>II/c                     | PAI                                              | DA B                                              | ADA<br>er-gol<br>go<br>111/b<br>0<br>4                | N K<br>onga<br>l III<br>III/c<br>0<br>1          | EPE(                              | 5AW<br>IV/a<br>0      | AIAI<br><b>rv/b</b><br>0           | GOL II<br>IV/c<br>0                     | V<br>IV/d<br>0             | ιΗ<br><b>τν/e</b><br>0        |
| PENDIDIKAN FORMAL<br>SLTP<br>SLTA<br>D3             | EGAWAI I<br>JML GOL.<br>4<br>12<br>3            | Formal<br>BEE Unit Kerja dan Go<br>Jenis Kelamin da<br>Status Keduduka<br>JML GOL. KOSONG<br>0<br>0<br>0         | n Gold<br>n Pega<br>1/a<br>0<br>0                | an<br>ongan<br>awai<br>GO<br>1/b<br>0<br>0           | DL I<br>I/C<br>0<br>0           | ↓<br>↓<br>↓<br>↓<br>↓<br>↓<br>↓<br>↓<br>↓                                                   | N F | GC                                          | AL                              | PA[<br>JUM<br>11/d<br>0<br>2<br>0                | DA B                                              | ADA<br>er-gol<br>go<br>III/b<br>0<br>4<br>1           | N K<br>ONGA<br>LIII<br>III/c<br>0<br>1<br>1      | EPE(<br>N<br>111/d<br>0<br>1<br>0 | 5AW<br>1V/a<br>0<br>0 | AIAI<br><b>IV/b</b><br>0<br>0<br>0 | GOL I<br>IV/c<br>0<br>0                 | V<br>1V/d<br>0<br>0        | .H<br>■ <b>IV/e</b><br>0<br>0 |
| PENDIDIKAN FORMAL<br>SLTP<br>SLTA<br>S1             | EGAWAI I<br>JML GOL<br>4<br>12<br>3<br>24       | Formal<br>BEF<br>Unit Kerja dan Go<br>Jenis Kelamin da<br>Status Keduduka<br>JML GOL. KOSONG<br>0<br>0<br>0<br>0 | n Gold<br>n Pegi<br>1/a<br>0<br>0<br>0<br>0      | am<br>awai<br>GO<br>1/b<br>0<br>0<br>0<br>0          | DL I<br>I/C<br>0<br>0<br>0      | ↓<br>↓<br>1/d<br>3<br>0<br>0<br>0                                                           | N F | GCRI<br>60<br>11/b<br>0<br>2<br>0<br>0<br>0 | MAL<br>11/c<br>1<br>1<br>0      | PAI                                              | DA B                                              | ADA<br>er-gol<br>fill/b<br>0<br>4<br>1<br>5           | N K<br>ONGA<br>LIII<br>III/c<br>0<br>1<br>1<br>3 | EPEC                              | 5AW                   | AIAI<br>1                          | GOL I<br>IV/c<br>0<br>0<br>0            | V<br>IV/d<br>0<br>0<br>0   | H<br>1V/e<br>0<br>0<br>0      |
| PENDIDIKAN FORMAL<br>SLTP<br>SLTA<br>D3<br>S1<br>S2 | EGAWAI  <br>JML GOL.<br>4<br>12<br>3<br>24<br>5 | Formal<br>Unit Kerja dan Go<br>Jenis Kelamin da<br>Status Keduduka<br>JML GOL. KOSONG<br>0<br>0<br>0<br>0        | n Gold<br>n Pega<br>1/a<br>0<br>0<br>0<br>0<br>0 | an<br>ongan<br>awai<br><b>GO</b><br>0<br>0<br>0<br>0 | DL I<br>I/c<br>0<br>0<br>0<br>0 | ↓<br>↓<br>↓<br>↓<br>↓<br>↓<br>↓<br>↓<br>↓<br>↓<br>↓<br>↓<br>↓<br>↓<br>↓<br>↓<br>↓<br>↓<br>↓ | N F | ORI<br>11/b<br>0<br>2<br>0<br>0             | MAL<br>II/c<br>1<br>1<br>0<br>0 | PAI<br>JUM<br>11/d<br>0<br>2<br>0<br>0<br>0<br>0 | DA B<br>ILAH PI<br>III/a<br>0<br>1<br>0<br>4<br>0 | ADA<br>cr-col<br>co<br>lil/b<br>0<br>4<br>1<br>5<br>1 | N K<br>ONGA<br>III/C<br>0<br>1<br>1<br>3<br>0    | III/d<br>0<br>1<br>0<br>10        | 5AW                   | AIAI<br>0<br>0<br>1                | GOL II<br>IV/C<br>0<br>0<br>0<br>0<br>1 | V IV/d<br>0<br>0<br>0<br>0 | H<br>0<br>0<br>0<br>0         |

# Nominatif Pegawai:

|                    |                               | SE-File ↓ 🚺                                                            | adan Kepegawalan Deerah                |
|--------------------|-------------------------------|------------------------------------------------------------------------|----------------------------------------|
| P Nominatif Pe     | egawai                        | Di                                                                     | Konnati Pegawai     - Tampilkan sesuai |
| Unit Kerja:        | .: Pilihan :. 💌               | Tampilan Data: 📃 Jenis Kelamin                                         | pilihan : Jenis                        |
| Jenis Jabatan:     | .: Pilihan :. 👻               | Agama     Eselon                                                       | kelamin, agama, dll                    |
| Golongan:          | .: Pili • s/d .: Pili •       | Golongan TMT                                                           | Urut berdasarkan :                     |
| Ecologi            | Keatas     Kebawah     Antara | <ul> <li>Tingkat Pendidikan</li> <li>Iwanan</li> </ul>                 | Gol NIP Nama                           |
| Jenis Kelamin:     | :: Pilihan :                  | <ul> <li>Jurusan</li> <li>Nama Sekolah</li> <li>Tahun Lulus</li> </ul> |                                        |
| Agama:             | .: Pilihan :. 👻               | Urut ® Gol. Ruang                                                      |                                        |
| Pendidikan:        | .: Pilihan :. 💌               | <ul> <li>NIP</li> <li>Nama</li> </ul>                                  | - Model urutan                         |
| Status<br>Pegawai: | .: Pilihan :. 💌               | 🔍 Usia<br>Model Urutani 🔍 Arcanding                                    | - Lihat Nominatif                      |
|                    |                               | <ul> <li>Discending</li> </ul>                                         | l - Cetak atau                         |
| 1                  | ELihat Nominatif              | Iload Excel                                                            | download excel                         |
| C Loading          | T                             |                                                                        |                                        |

#### **DUK Pegawai:**

| =   |      |                                                   |                       |                                                                      |      |       |                      |        |                                             |      | <b>%</b> E-File           | \$           | Badan Kepegawaian Daerah                                                                               |                                 |
|-----|------|---------------------------------------------------|-----------------------|----------------------------------------------------------------------|------|-------|----------------------|--------|---------------------------------------------|------|---------------------------|--------------|----------------------------------------------------------------------------------------------------|---------------------------------|
| DU  | ΚP   | egawai                                            |                       |                                                                      |      |       |                      |        |                                             |      |                           |              | Dashboard > DUK Pegawai                                                                                |                                 |
|     |      | •                                                 |                       |                                                                      |      |       |                      |        |                                             |      |                           |              |                                                                                                    | <ul> <li>DUK Pegawai</li> </ul> |
| _   |      | Un                                                | it Kerja:             | Badan Kepegawai                                                      | an D | aerah |                      |        | •                                           |      |                           |              |                                                                                                    | Pilih unit ker                  |
|     |      |                                                   |                       | Τ                                                                    |      |       |                      |        | •                                           |      |                           |              |                                                                                                    |                                 |
|     |      |                                                   |                       | .: Pilihan :.                                                        |      |       |                      |        |                                             |      |                           |              | -                                                                                                    | 🖌 - Cetak atau                  |
|     |      |                                                   |                       | Badan Kepegawaia                                                     | n Da | erah  |                      |        |                                             |      |                           |              |                                                                                                    |                                 |
|     |      |                                                   |                       | Badan Kepegawaia                                                     | n Da | erah  |                      |        |                                             |      |                           |              |                                                                                                    | download ex                     |
|     |      |                                                   |                       | Sekretariat                                                          |      |       |                      |        |                                             |      |                           |              |                                                                                                    |                                 |
|     |      |                                                   |                       | Subbagian                                                            | Per  | encar | naan dai             | n Keua | ingan                                       |      |                           |              | -                                                                                                    |                                 |
| NO  | URUT |                                                   | PANGKAT               | Subbagian                                                            | Um   | um d  | an Kepe              | gawai  | an                                          |      |                           |              | •                                                                                                    |                                 |
| PEG | РКТ  | Nama pegawai<br>Nomor Induk<br>Pegawai            | G/R<br>AKHIR<br>TMT   | NAMA JABATAN<br>TMT                                                  | тн   | BL    | NAMA<br>TGL<br>LULUS | JAM    | NAMA<br>PENDIDIKAN<br>TINGKAT<br>PENDIDIKAN | 랝s   | TGL LAHR                  | MUT<br>KEPEG | Unit Kerja                                                                                             |                                 |
| 1   | 1    | Partono<br>NP<br>198602221992031007               | 01-10-<br>2013        | Kepala Badan<br>Kepegawalan Daerah<br>29-12-2017                     | 25   | 11    |                      |        | MANAJEMEN                                   | 2008 | Grobogan<br>22-02-1966    |              | Badan Kepegawaian Daerah                                                                               |                                 |
| 2   | 1    | HERI PURNOMO<br>NP<br>196307071995031001          | 01-10-<br>2017        | Sekretaris<br>28-07-2017                                             | 22   | 11    |                      |        | HUKUM PIDANA                                | 1988 | Wonogiri<br>07-07-1983    |              | Sekretariat, Badan Kepegawaian Daerah                                                                  |                                 |
| 3   | 1    | Marlina Werdiningsih<br>NIP<br>196405211993032004 | M/a<br>01-10-<br>2011 | Kepala Subbidang<br>Kepangkatan dan Pensiun<br>31-12-2010            | 24   | 11    |                      |        | MANAJEMEN                                   | 2011 | Semarang<br>21-05-1954    |              | Subbidang Kepangkatan dan Pensiun,<br>Bidang Pengadaan dan Mutasi Pegawai,<br>Badan Kepegawalan Daerah |                                 |
| 4   | 2    | KH4MBALI<br>NIP:<br>190709041995011001            | M/a<br>01-04-<br>2015 | Kepala Bidang Pembinaan<br>dan Pengembangan<br>Pegawai<br>31-12-2016 | 23   | 01    |                      |        | HUKUM<br>PERDATA                            | 1991 | Semarang<br>04-09-1987    |              | Bidang Pembinaan dan Pengembangan<br>Pegawai, Badan Kepegawaian Daerah                                 |                                 |
| 5   | 3    | WAHYUNINGSIH<br>NIP:<br>190407231988032008        | M/a<br>01-04-<br>2010 | Kepala Bidang Pengadaan<br>dan Mutasi Pegawai<br>25-07-2017          | 28   | 11    |                      |        | MANAJEMEN                                   | 2005 | Banjarmasin<br>23-07-1954 |              | Bidang Pengadaan dan Mutasi Pegawai,<br>Badan Kepegawaian Daerah                                       |                                 |
| 6   | 1    | ANIK DIANAMATI<br>NIP :<br>190005231992032002     | 01-04-<br>2004        | Kepala Subbagian Umum<br>dan Kepegawaian<br>31-12-2018               | 25   | 11    |                      |        | EKONOMI<br>MANAJEMEN<br>KEUANGAN            | 1990 | Banyumas<br>23-05-1988    |              | Subbagian Umum dan Kepegawaian,<br>Sekretanat, Badan Kepegawaian Daerah                                |                                 |
| 7   | 2    | TRI MULYAWATI<br>NIP:<br>198505171993032003       | 01-04-<br>2005        | Kepala Subbagian<br>Perencanaan dan<br>Keuangan<br>31-12-2016        | 24   | 11    |                      |        | EKONOMI<br>MANAJEMEN                        | 1990 | Jakarta<br>17-05-1985     |              | Subbagian Perencanaan dan Keuangan ,<br>Sekretariat, Badan Kepegawaian Daerah                          |                                 |
| 8   | 3    | RETNO SASANTI<br>NIP:<br>198705281994032002       | 01-04-<br>2005        | Kepala Subbidang<br>Pembinaan dan<br>Kesejahteraan Pegawai           | 23   | 11    |                      |        | никим                                       | 1992 | Wonosobo<br>26-05-1967    |              | Subbidang Pembinaan dan Kesejahteraan<br>Pegawai, Bidang Pembinaan dan<br>Pengembangan Pegawai, Badan  |                                 |

#### Rekapitulasi Jumlah CPNS/PNS:

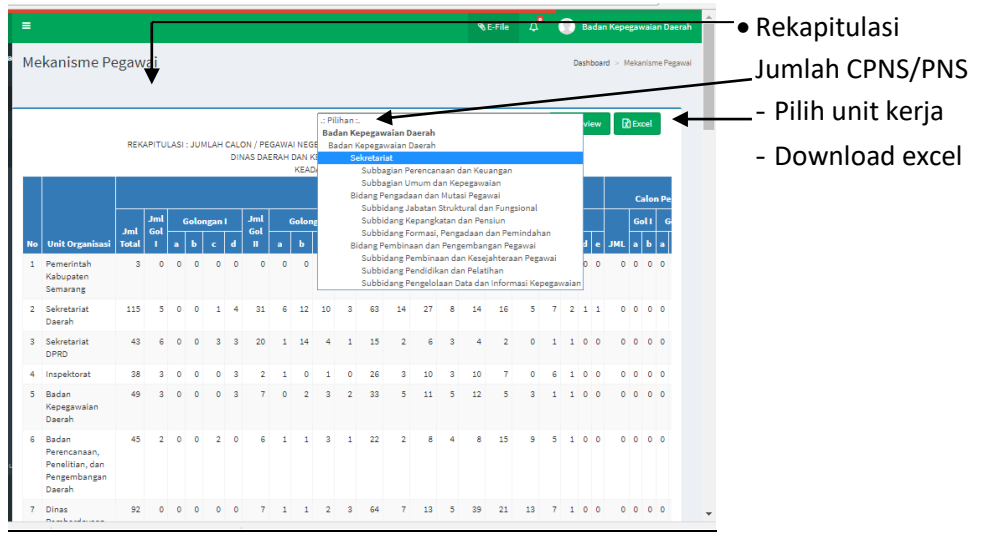

# Urutan Jabatan Pegawai:

| ≡   |                                                              |                                 |                             |       |                                                                                                    |                                              | ٩                      | S E-Fil                | e              | ¢            | 🕘 Badan Ke                | epegawaian Daerah         |
|-----|--------------------------------------------------------------|---------------------------------|-----------------------------|-------|----------------------------------------------------------------------------------------------------|----------------------------------------------|------------------------|------------------------|----------------|--------------|---------------------------|---------------------------|
| Uru | tan Jabatan Pegawai                                          |                                 |                             |       |                                                                                                    |                                              |                        |                        |                |              | Dashboard > U             | rutan Jabatan Pegawai     |
| _   |                                                              | -                               |                             |       |                                                                                                    |                                              |                        |                        |                |              |                           |                           |
| _   |                                                              |                                 |                             |       |                                                                                                    | .: Pilihan                                   |                        |                        |                |              | *                         | Q Search                  |
| NO  | NAMA LENGKAP<br>TEMPAT TANGGAL LAHIR                         | NIP<br>NIP LAMA                 | GOL.<br>TMT                 | ESL   | JABATAI<br>UNIT KER<br>TMT                                                                                           | .: Pilihan :.                                | •                      |                        |                |              | *                         | USIA                      |
| 1 1 | Partono, S.H., M.M.<br>Grobogan, 22-02-1988                  | 196602221992031007<br>500097812 | IV/c<br>01-<br>10-<br>2013  | II.B  | KEPALA BADAN KEPEG<br>DAERAH PADA Badan K<br>Daerah<br>29-12-2017                                                    | Badan Kep<br>Badan Kep<br>Sekr               | egaw<br>egav<br>etari: | raian I<br>vaian<br>at | Daera<br>Daera | h            |                           | Islam<br>51 thn 11 bln    |
| 2   | HERI PURNOMO,<br>S.H.<br>Wonogiri, 07-07-1983                | 196307071995031001<br>500102929 | IV/b<br>01-<br>10-<br>2017  | III.A | SEKRETARIS PADA Sekr<br>Kepegawaian Daerah<br>25-07-2017                                                             | Si<br>Keuangan<br>Si                         | ibba                   | gian F<br>gian L       | Perenc<br>Jmum | anaar<br>dan | i dan 👻                   | Islam<br>54 thn 07 bln    |
| 3   | 1 RUSTI<br>CAHVANING<br>TYAS, S.E<br>KAB.SMG, 25-08-<br>1983 | 198308252010012003              | 111/a<br>01-<br>04-<br>2016 | -     | - PADA Subbagian Pere<br>Keuangan , Sekretariat<br>Kepegawaian Daerah                                                | ncanaan dan<br>, Badan                       | 8                      | 2                      | 9              | 01           | S1 -<br>MANAJEMEN         | Islam<br>34 thn 05 bln    |
| 4   | 2 TRI MULYAWATI,<br>S.E.<br>Jakarta, 17-05-<br>1985          | 196505171993032003<br>010247319 | 111/d<br>01-<br>04-<br>2005 | IV.A  | KEPALA SUBBAGIAN PE<br>DAN KEUANGAN PADA :<br>Perencanaan dan Keua<br>Sekretariat, Badan Kep<br>Daerah<br>31-12-2018 | RENCANAAN<br>Subbagian<br>ngan ,<br>egawaian | 12                     | 1                      | 24             | 11           | S1 - EKONOMI<br>MANAJEMEN | islam<br>52 thn 09 bln    |
| 5   | 3 BAMBANG<br>INDARTO, S.E.<br>Semarang, 22-11-<br>1980       | 198011222006041012<br>500126814 | 111/b<br>01-<br>04-<br>2014 | 1     | STAF PADA Subbagian I<br>dan Keuangan , Sekreb<br>Kepegawaian Daerah<br>29-05-2008                                   | Perencanaan<br>ariat, Badan                  | 6                      | 0                      | 9              | 10           | S1 - EKONOMI<br>AKUNTANSI | Katholik<br>37 thn 02 bln |

# Daftar Jabatan Kosong:

| =<br>D-4 | iten teheten Konon-                                          |                                                                                                    | 4              | E-File           | Δ <sup>0</sup> ( | 📄 Badan Kepegay     | waian Daerah   | • Daftar Jabatan   |
|----------|--------------------------------------------------------------|----------------------------------------------------------------------------------------------------|----------------|------------------|------------------|---------------------|----------------|--------------------|
|          | tai Jabatan Kosong                                           |                                                                                                    |                |                  |                  | Dashboard > Dattard | abatan Kosong  | Kosong             |
|          |                                                              |                                                                                                    |                | 601              | 601              | PEJABAT             |                | - Apabila terdapat |
| NO<br>1  | UNIT KERJA<br>Subbidang Formasi, Pengadaan dan<br>Pemindahan | PATH<br>Subbidang Formasi, Pengadaan dan Pemindahan, Bidang<br>Pengadaan dan Mutasi Pegawai, Badan Kepegawaian Daerah | ESELON<br>IV.A | MINIMAL<br>III/b | MAX<br>III/d     | NIP / TMT           | AKSI<br>• Aksi | jabatan struktural |
|          |                                                              |                                                                                                    |                |                  |                  |                     |                | козопд             |
|          |                                                              |                                                                                                    |                |                  |                  |                     |                |                    |

| =   |                                                         |                             |                    |               |                                                                                                    |          | ٩                 | \ E-File         | Ļ                 | Bac                           | an Kepegawai                    | an Daerah                 |                       |
|-----|---------------------------------------------------------|-----------------------------|--------------------|---------------|----------------------------------------------------------------------------------------------------|----------|-------------------|------------------|-------------------|-------------------------------|---------------------------------|---------------------------|-----------------------|
| • N | Iominatif Penj                                          | jagaan I                    | KP                 |               |                                                                                                    |          |                   |                  |                   | Dashboard                     | > Nominatif Pe                  | enjagaan KP               |                       |
|     |                                                         |                             |                    | ←             |                                                                                                    |          |                   |                  |                   |                               |                                 |                           | • Nominatif Penjagaan |
|     |                                                         | Unit Kerj                   | ja:                | Badan         | Kepegawaian Daerah                                                                                                    | <        | 1                 |                  |                   | Ŧ                             |                                 |                           | Kenaikan Pangkat/KP   |
|     |                                                         | Jenis Jabata                | n:                 | Fungsi        | onal Umum 🔹                                                                                                    |          |                   |                  |                   |                               |                                 | -                         | - Pilih unit keria    |
|     |                                                         | Period                      | le:                | April         | ▼ 2018 ×                                                                                                    | _        |                   |                  |                   |                               |                                 |                           |                       |
| Ŀ   |                                                         |                             |                    |               | •                                                                                                    |          |                   | _                | -                 |                               | _                               |                           | – Pilih jenis Jabatan |
|     |                                                         |                             |                    | ≣Lihat        | Nominatif 🖨 Cetak Nominatif 🖪 Down                                                                                                    | load E   | ccel              |                  |                   | _                             |                                 | _                         | — - Pilih periode dan |
|     |                                                         |                             |                    | D             | AFTAR NOMINATIF KENAIKAN PANGKAT                                                                                                    | REGL     | JLER              |                  |                   |                               | <u> </u>                        |                           | tahun KP              |
|     |                                                         |                             |                    | 1             | PADA BADAN KEPEGAWAIAN DAERAH AP                                                                                                    | RIL 2    | 018               | ,                | ĸ                 |                               |                                 |                           | - Lihat Nominatif/    |
|     | NAMA<br>TEMPAT, TGL<br>LAHIR                            | NIP<br>KARPEG               | gol.<br>TMT        | ESELON<br>TMT | JABATAN<br>UNIT KERJA<br>TMT                                                                                                    | M/<br>KE | ASA<br>RJA<br>BLN | s<br>SEKA<br>THN | id<br>RANG<br>BLN | DIKLAT<br>STRUKTORAL<br>TAHUN | Pendidikan<br>Terakhir<br>Tahun | AGAMA<br>USIA             | Cetak/Download        |
|     | 1. BUDI CHRISTANTO<br>Kabupaten Semarang,<br>02-05-1976 | 19760602<br>200901 1<br>003 | 1/d<br>01-<br>04-  | -             | Staf<br>Pada<br>Subbagian Umum dan Kepegawalan, Sekretariat, Badan<br>Kepegawalan Daerah                                                  | 14       | 3                 | 9                | 01                |                               | Smp<br>1992                     | Islam<br>44 thn<br>08 bin | Excel                 |
|     | 2. FATKHUROHMAN                                         | 19770724                    | 2014<br>II/b       |               | TMT : 01-01-2009<br>Star                                                                                                    | 11       | 1                 | 8                | 01                |                               | A.1/fisika                      | Islam                     | 📏 - Tampilan daftar   |
| nu  | Batang, 24-07-1977                                      | 201001 1<br>004             | 01-<br>04-<br>2014 |               | Peda<br>Subbidang Formasi, Pengadaan dan Pemindahan, Bidang<br>Pengadaan dan Mutasi Pegawal, Badan Kepegawalan Daerah<br>TMT : 01-01-2017 |          |                   |                  |                   |                               | 1995                            | 40 thn<br>06 bin          | nominatif yang akar   |
|     | 3. NGATINAH<br>Semarang, 24-04-1966                     | 19660424<br>198603 2        | 11/d<br>01-        | -             | Staf<br>Pada                                                                                                    | 22       | 0                 | 25               | 11                |                               | Kejar Paket<br>C-ips            | Islam<br>51 thn           | KP sesuai periode     |
| -   |                                                         |                             |                    |               |                                                                                                    |          |                   |                  |                   |                               | amnilkan se                     | mua                       | <u>x</u>              |

# Nominatif Penjagaan Kenaikan Pangkat:

# Nominatif Penjagaan Pensiun:

| =                                                                                                    |                                                                                                    | SE-File ↓ Badan Kepegawaian Daerah                                                                       | <ul> <li>Nominatif Penjagaan</li> </ul>                                                                                                    |
|----------------------------------------------------------------------------------------------------|----------------------------------------------------------------------------------------------------|----------------------------------------------------------------------------------------------------|----------------------------------------------------------------------------------------------------|
| Nominatif Penjagaan Pen                                                                                                    | isiun                                                                                                    | Dashboard > Nominatif Penjagaan Pensiun                                                                  | Pensiun                                                                                                    |
| Unit Kerja:<br>Jenis Jabatan:<br>Bulan Antara:<br>Tahun:<br>PADA B                                                                                                    | Badan Kepegawalan Daerah<br>Fungsional Umum<br>01 januari v<br>2018 v<br>ELChat Hominatif<br>AAFTAR NOMINATIF PEGAWAI PEN<br>DAFTAR NOMINATIF PEGAWAI PEN<br>DAFTAR NOMINATIF PEGAWAI PEN | viced Exct                                                                                               | <ul> <li>Pilih unit kerja</li> <li>Pilih jenis jabatan</li> <li>Pilih bulan dan tahun<br/>pensiun</li> <li>Lihat Nominatif/<br/>Cetak/Download</li> </ul> |
| NAMA NIP GOL ES<br>NO TEMPAT, KARPEG TMT T                                                                                                    | SELON JABATAN<br>UNIT KERJA<br>TMT TMT                                                                                                    | MASA sid diklat pendidikan agan<br>Kerja sekarang struktural terakkir usa<br>The Bun Tin Bun Tarun tarun | Excel                                                                                                    |
| 1.         HADUJAH         19800222         II/e           Semarang, 22-         1/e8003 2 002         01-04-           02-1980         C. 277423         2003           TMT Pensiun:         01-03-2018         2003 | Staf     Pade     Sociology Genotinaan Dan Keesjahteraan Pegawal, Bidang     Pembinaan Dan Pengembangan Pegawal, Bidang     Deerah     Twit : 16-02-2005                                  | 17 1 31 11 SMP Ialam<br>1978 57 thn<br>11 bin                                                            | nominatif yang akan                                                                                                    |
| *                                                                                                    |                                                                                                    |                                                                                                    | pensiun sesuai                                                                                                    |
|                                                                                                    |                                                                                                    |                                                                                                    | pilihan bulan dan                                                                                                    |
|                                                                                                    |                                                                                                    |                                                                                                    | tahun pensiun                                                                                                    |

# Penjagaan Ulang Tahun:

| ≡<br>Nominatif Penjagaan Ulang                                                                                                    | Tahun                                                                                                    | Starfile         A <sup>1</sup> Badan Kepegawaian           Dashboard         Nominatif Penjagaan Ular | • Nominatif Penjagaan<br>pegawai yang ulang  |
|----------------------------------------------------------------------------------------------------|----------------------------------------------------------------------------------------------------|----------------------------------------------------------------------------------------------------|----------------------------------------------|
| Unit Kerja:                                                                                                    | Badan Kepegawaian Daerah                                                                                                    | *                                                                                                    | tahun                                        |
| Pilihan Waktu:                                                                                                    | Bulan Depan 👻                                                                                                    |                                                                                                    | – Pilih waktu:                               |
|                                                                                                    | E Lihat Nominatif 🛛 Downloa                                                                                                    | Excel                                                                                                  | hari/bulan                                   |
|                                                                                                    | DAFTAR NOMINATIF PEGAWAI ULANG TAF                                                                                                    | UN                                                                                                    |                                              |
|                                                                                                    | PADA BADAN KEPEGAWAIAN DAERAH BULAN                                                                                                    | DEPAN                                                                                                  | Cetak/Download                               |
| * NAMA NIP GOL.<br>TEMPAT, TGL LAHIR KARPEG TMT                                                                                                    | ESELON UNIT KERJA P<br>TMT TMT TH                                                                                                    | ASA sid diklat pendidikan a<br>RJA sekarang struktural tanakhir<br>I BLN THN BLN TAHUN TAHUN           | Excel                                        |
| 1. HADIJAH 19800222 IVe<br>Semarang. 22-02-1980 198003 2 01-<br>002 04-<br>C. 277423 2003                                                                            | - Stat Pada<br>Subbibang Pembinaan Dan Kesejahteraan Pegawal, Bidang<br>Pembinaan Dan Pengembangan Pegawal, Bidan<br>Kepegawalan Daerah<br>TMT :1-62-2005   | 1 31 11 SMP<br>1976 5                                                                                  | - Tampilan daftar                            |
| 2.         MUHAMMAD FAIZAL<br>AGUNG WIDODO,         19900221         IVe           A.Md.Kom.         003         02-<br>88MARANG, 21-02-1990         B.         2015 | Pada<br>Subbitang Pengelolaan Data Dan Informasi Kepegawatan,<br>Bitang Pembrusan Dan Pengembangan Pegawat, Badan<br>Kepegawatan Daerah<br>TMT : 28-09-2017 | 0 5 12 TEKNIK<br>INFORMATIKA 2<br>2011                                                                 | nominatif yang ulang<br>tahun sesuai pilihan |
| 3.         NINIK SUNARTI<br>Sumowono, 02-02-1986         19680202         III/d           198903 2         01-         015         04-                               | Analis Kepegawatan Penyela<br>Pada<br>Subbidang Jabatan Struktural Dan Pungsional, Bidang<br>Pengadaan Dan Mutael Pergawal, Badan Kepegawatan               | 1 23 11 SMEA-TATA<br>BUKU<br>1985                                                                      | siam<br>1 thn<br>2 bin                       |

# NOMINATIF PENJAGAAN KENAIKAN GAJI BERKALA (KGB)

"Sebelum cetak/usul KGB online, pastikan data KGB periode sebelumnya valid."

- A. Jika belum valid, lakukan Langkah Pertama terlebih dahulu, sebelum ke langkah berikutnya.
- B. Jika sudah valid lakukan mulai Langkah Kedua sampai Langkah Keempat.

#### 1. Langkah pertama

| LHERSONAL                                                                                                    |                                                                        |                                               |                                                            | NE-File O              | Badan Kepegawaian Daerah         |
|----------------------------------------------------------------------------------------------------|------------------------------------------------------------------------|-----------------------------------------------|------------------------------------------------------------|------------------------|----------------------------------|
| Badan Kepegawaian Daera<br>© Admin 9090                                                                                                    | Edit Biodata                                                           |                                               |                                                            | D                      | shboard - Biodata - Edit Biodata |
|                                                                                                    | BIODATA PEGAWAI                                                        |                                               |                                                            |                        |                                  |
|                                                                                                    |                                                                        |                                               |                                                            |                        |                                  |
| personal ~                                                                                                    |                                                                        | NUP :                                         | Katikkan Nir atau Nama                                     | · NP Lanua             |                                  |
| Biodata Pegawai 🗸 🗸                                                                                                    |                                                                        | Nama (                                        | 197404271998032003                                         | Ec SE, M.K             | om .                             |
|                                                                                                    |                                                                        | Kalablara (                                   |                                                            |                        |                                  |
|                                                                                                    |                                                                        | Ketaniran .                                   | Analis Kepegewalan Penyalia<br>Tudai dana Kerendakatan dan | Tanggat Lanu           | -                                |
|                                                                                                    |                                                                        | Almari :                                      | Pensian Pensian                                            |                        |                                  |
|                                                                                                    |                                                                        |                                               |                                                            |                        |                                  |
| Perubahan Riwayat                                                                                                    |                                                                        |                                               |                                                            |                        |                                  |
| <ul> <li>Perubahan Riwayat</li> <li>Bruktur Organisasi</li> </ul>                                                                                                    | () Print                                                               |                                               |                                                            |                        | Simper Sitalian                  |
| <ul> <li>Perubahan Riwayat</li> <li>Bruktur Organisasi</li> <li>Batistik Pegawai</li> </ul>                                                                                                    | ⊖ Print                                                                |                                               |                                                            |                        | 9Simpun @Tistalkan               |
| <ul> <li>Perubahan Rivayat</li> <li>Bruktur Organisasi</li> <li>Batistik Pegawai</li> <li>kominattif Pegawai</li> </ul>                                                                                                    | ⊕ Paint                                                                |                                               |                                                            |                        | Simpun Ottalian                  |
| <ul> <li>Perubahan Rivayat</li> <li>Bituktur Organisasi</li> <li>Bituktur Pegewai</li> <li>Nominatif Pegawai</li> <li>SUK Pegawai</li> </ul>                                                                                                    | Print<br>T BIODATA PRIBADI 9 LK                                        | WASI & JABATAN 🛛 🕫                            | CPNS / PHS 🕹 PANGKAT TERKHIR                               | CEI KGB TERAKHIR 🔎     | Simpun Statalkan                 |
| Perubahan Niwayat Struktur Organisasi Natistik Pegawai Nominatif Pegawai DUK Pegawai Apkanisme Pegawai                                                                                                    | Print<br>1 BIODATA PRIBADI 9 LO<br>Di BIODATA PRIBADI 9 LO             | XASI& MBATAN \$€                              | CPINS / PINS & PANGKAT TERKHIR                             | CE2 KGB TERAKHIR 🗯 I   | Simpun Otto Biotalikan           |
| Perubahan Nivayat<br>Siruktur Organisasi<br>Hatatik Pegawai<br>Kominatif Pegawai<br>DUK Pegawai<br>Kekanisme Pegawai<br>Virutan Jabatan Pegawai                                                                                                    | A Print<br>It BIODATA PRIBADI V LO<br>V RIVAVAT V KELLARDA             | XKASI & JABATAN                               | CPNS/PNS & PANGKAT TERKHIR                                 | CE2 KGB TERAKHIR 🗯 I   | Simpun <b>Retallum</b>           |
| P Perubahan Norayat Struktur Organisasi Istatsik Pegawai Sominatif Pegawai DUK Pegawai Redonisme Pegawai Intan Jabatan Pegawai Daftar Jabatan Rosong                                                                                                    | Print<br>T BIODATA PRIBADI P LO<br>Gr RIMAYAT Q <sup>27</sup> KELLARDA | wasi & Jabatan ≪∂ (<br>. O data lain          | CPNS/PNS DPANSKAT TERKHIR                                  | CE2 KGB TERAKHIR 💌     | Singun                           |
| Preubahan Nwayat<br>Shuktur Organisasi<br>Jakatish Pegawai<br>Kominati Pegawai<br>Bish Pegawai<br>Arutar Jabatan Pegawai<br>Jirutar Jabatan Pegawai<br>Jaftar Jabatan Rosong<br>Iominatif Penjagaan KP                                                                                                    | Pres<br>T BIODATA PREADI PLO<br>By REMAYAT G <sup>27</sup> KELUARGA    | chash guadatan 47 n<br>G` Data Lain           | cpus/pus, 🛓 paadkat terkinr                                | EIZ KOB TERAKHIR 🔎     | Stinguni                         |
| Perubahan Wasyat<br>Bruktur Organisasi<br>Watatuk Pegawai<br>Juk Pegawai<br>Adamisme Pegawai<br>Juk Pegawai<br>Jukar Jabatan Rogawai<br>Jukar Jabatan Rogawai<br>Salitar Jabatan Rogawai<br>Salitar Jabatan Jabatan Rogawai<br>Salitar Jabatan Rogawai<br>Salitar Jabatan Rogawai<br>Salitar Jabatan Rogawai<br>Salitar Jabatan Rogawai<br>Salitar Jabatan Rogawai<br>Salitar Jabatan Rogawai<br>Salitar Jabatan Rogawai<br>Salitar Jabatan Rogawai<br>Salitar Jabatan Rogawai<br>Salitar Jabatan Rogawai<br>Salitar Jabatan Rogawai<br>Salitar Jabatan Rogawai<br>Salitar Jab | Prost<br>T BIODATA PRIBADI P LO<br>Qr REIMAVAT Q <sup>T</sup> KELLARBA | оказі в. Jabatan – Аб<br>, <b>Ö</b> data Lain | СРИЗ / РИЗ 📥 РАЛОКАТ ТЕВОНЯ                                | CEI KOB TERAKHIR 🔎     | Strippert Tetaliker              |
| Perubahan Waxyat<br>Binidikar Organisasi<br>Binidikar Organisasi<br>biominatti Peganval<br>Juli Peganval<br>Juli Peganval<br>Juli Peganval<br>Juli Perjagaan PP<br>Jorninatti Perjagaan RDB<br>biominatti Perjagaan Profile                                                                                                    | Prince<br>T BIODATA PRBADI PLLO<br>Or RUMATAT QT KELLANBAR             | okasi∂.,abatan - 4∂ (<br>, Ω data lain        | CPNS/PIIS 🛓 PANGGAT TEROIR                                 | CEI KOB TERAKHIR 🛛 👼 K | <b>Strigen</b>                   |

- Masukkan NIP PNS yang akan diupdate KGB-nya, akan tampil: Foto, Nama, NIP, Jabatan, kemudian kilk kotak biru tsb.
- Berikut tampilan Biodata PNS:

| Badan Kepegawaian Daera                                                                                                    |                                                                                                    |                                                                                                    |                                                                                                    |                                                                               |                                                                                                    |                                                               |                                                                   |                                                          |
|----------------------------------------------------------------------------------------------------|----------------------------------------------------------------------------------------------------|----------------------------------------------------------------------------------------------------|----------------------------------------------------------------------------------------------------|-------------------------------------------------------------------------------|----------------------------------------------------------------------------------------------------|---------------------------------------------------------------|-------------------------------------------------------------------|----------------------------------------------------------|
| BIO                                                                                                    | DATA PEGAWAI                                                                                                    |                                                                                                    |                                                                                                    | ( 🗣 Subl                                                                      | oldang Ke                                                                                                    | pangkatan dar                                                 | Pensiun Bedan                                                     | Kepegawalan Daerah)                                      |
| 1979                                                                                                    |                                                                                                    | 810                                                                                                    |                                                                                                    | 2022                                                                          |                                                                                                    |                                                               |                                                                   |                                                          |
| ahippard                                                                                                    |                                                                                                    |                                                                                                    | 19/4042/1998034                                                                                          | 1005 ×                                                                        |                                                                                                    | 300103323                                                     |                                                                   |                                                          |
| ersenal ~                                                                                                    |                                                                                                    | Nama :                                                                                                    | Ec Des.                                                                                                  | WURIWULAND                                                                    | (RA                                                                                                    | Es                                                            | SE, M.Kom                                                         |                                                          |
| iodata Pegawai 🗸 🗸                                                                                                    |                                                                                                    | Kelahiran :                                                                                                    | Unsecen                                                                                                  |                                                                               | 1 6                                                                                                    | 27-04-1974                                                    | =                                                                 |                                                          |
| Biodata                                                                                                    | Caret Fato                                                                                                    |                                                                                                    |                                                                                                    |                                                                               |                                                                                                    |                                                               |                                                                   |                                                          |
| Data Pegawai                                                                                                    |                                                                                                    | Almari :                                                                                                    | Baru+0.5.5.10<br>Lama=0.5.4.85                                                                           |                                                                               |                                                                                                    |                                                               |                                                                   |                                                          |
| Parohaban Kindata                                                                                                    |                                                                                                    |                                                                                                    |                                                                                                    |                                                                               |                                                                                                    |                                                               |                                                                   |                                                          |
| A REAL PROPERTY AND A REAL PROPERTY AND A REAL                                                                                                    |                                                                                                    |                                                                                                    |                                                                                                    |                                                                               |                                                                                                    |                                                               |                                                                   |                                                          |
| Perubahan Riwayat                                                                                                    | Print                                                                                                    |                                                                                                    |                                                                                                    |                                                                               |                                                                                                    |                                                               | Dime                                                              | (R) Extendent                                            |
| Perubahan Riwayat                                                                                                    | Print                                                                                                    |                                                                                                    |                                                                                                    |                                                                               |                                                                                                    |                                                               | D Simps                                                           | an 🖉 Batalian                                            |
| Perubahan Niwayat<br>ruktur Organisasi<br>atatik Pegewai                                                                                                    | Print                                                                                                    |                                                                                                    |                                                                                                    |                                                                               |                                                                                                    |                                                               | (D) Simple                                                        | an 🛛 😵 Batalican                                         |
| Perubahan Riwayat<br>ruktur Organisasi<br>atlatik Pegawai<br>ominatif Pegawai                                                                                                    | Print                                                                                                    | CORASI & JABATAN                                                                                                    | € CPNS/PNS ♣P                                                                                            | WGKAT TERKHIR                                                                 | ED KG                                                                                                    | 8 TERAKHIR                                                    | PENDO                                                             | an 🛞 Batalius                                            |
| Perubahan Nivayat<br>ruduar Organisasi<br>ataslik Pegawai<br>M Pegawai                                                                                                    | Frint<br>BIODATA PRIBADI                                                                                                    | ♥ LOKASI & JABATAN                                                                                                    | 名 CPNS / PNS 生 P/                                                                                        | NIGKAT TERKHIR                                                                | ED KG                                                                                                    | 8 TERAKHIR                                                    | PENDIO                                                            | an <b>O Estalita</b> t                                   |
| Perubahan Nivoyat Autor Oppurinaal Attribut Oppurinaal Attribut Oppurinaal Attribut Pegawai Attribut Pegawai                                                                                                    | Frint<br>F BIODATA PRIBADI<br>B RIWAYAT (27 Au                                                                                                    | 🗣 LOKKASI & JABAITAN 🕠                                                                                                    | & CPNS/PNS ♣ PV                                                                                          | MGKAT TERKHIR                                                                 | (2) KG                                                                                                    | 8 TERAKHIR                                                    | PENDIO                                                            | an 🖉 Batallian                                           |
| Perubahan Norapat<br>nuktur Organizasi<br>atatish Pegawai<br>animat Pegawai<br>AK Pegawai<br>Akanime Pegawai<br>utun Jabatan Pegawai                                                                                                    | PHHI<br>F BIODATA PRIBADI<br>S RIWAYAT Q <sup>2</sup> Ka                                                                                                    | ♥ LOKASI & JABATAN                                                                                                    | & CPNS/PNS ♣P                                                                                            | WGKAT TERKHIR                                                                 | (2) KG                                                                                                    | 8 TERAKHIR                                                    | te renord                                                         | an 🛛 🖗 Katalian                                          |
| Pendahan Norpet  Pendahan Norpet atutik Pepanal atutik Pepanal AK Pepanal Regenal Rege                                                                                                    | PHHI<br>F BIODATA PRIBADI<br>9 RIWAVAT QJ KS<br>© PANISKAT ©                                                                                                    | <ul> <li>CLORASI &amp; JABATAN</li> <li>CLURAGA</li> <li>CD DATA LAIN</li> <li>JABATAN</li> <li>KOB</li> <li>KOB</li> </ul>                                                                                                    | ¢) chis/his                                                                                              | NIGKAT TERKHIR<br>GLAT STRUKTURAL                                             | @ Ki                                                                                                    | B TERAKHIR<br>IKLAT FUNGSI                                    | R PENDIO<br>R PENDIO<br>DNAL © 1                                  | IRAN                                                     |
| Perchahan Riveyat  Perchahan Riveyat Adata Organisa atalah Peganai Adapanai Adapanai                                                                                                    | Print<br>BIODATA PRIBADI<br>B RIWAYAT (2) A<br>O PANDIKAT (2)<br>O SEMINAR (2)                                                                                                    | <ul> <li>♀ LOKASI &amp; JABATAN</li> <li>↓UARGA</li> <li>▲) DATA LAIN</li> <li>↓ABATAN</li> <li>(♥ KOB)</li> <li>(♥ KOB)</li> <li>(♥ FORGUASI</li> </ul>                                                                                                    | 4) CPNS/PKS & PA<br>PENDOKAN © DIN<br>AAAN BAHASA © HU                                                   | NIGKAT TERKHIR<br>KLAT STRUKTURAL<br>IKUM DISIPLIN                            | (2) KG<br>(0) 0<br>(0) (KP                                                                                                    | B TERAKHIR<br>IKLAT FUNGSI<br>@ ANGK                          | PENDIDI<br>PENDIDI<br>DNAL © D<br>AKREDIT                         | IRAN                                                     |
| Peruhahan Rusyat.<br>Calar Oppinaal<br>aladi Pepenai<br>Shimad Pepenai<br>Shimad Pepenai<br>Sanisime Pepenai<br>Sanisime Pepenai<br>Shar Jabdan Pepenai<br>Shir Jabdan Shorng<br>Sminad Pengagaan KB                                                                                                    | PHH<br>E BIODATA PRIBADI<br>D RWANAT (27 A<br>© PANUKAT (2<br>© SEMINAR (2)                                                                                                    | Q LOKASI & JABATAN     LURAGA                                                                                                    | R CPNS/PKS & P/<br>PESNOKAN © DIA<br>AAAN BAHASA © HU                                                    | NIGKAT TERKHIR<br>KLAT STRUKTURAL<br>IKUM DISIPLIN                            | @ K6<br>@ 0<br>@ KP                                                                                                    | B TERAKHIR<br>INLAT FUNGSI<br>@ ANGK                          | PENDIDI<br>P PENDIDI<br>DNAL © 0<br>AKREDIT                       | nn Eistadiann                                            |
| Perclashar Nonyal Calar Organizati<br>Aldar Organizati<br>Aldar Organizati<br>Aldar Angensi<br>Organizati<br>Angensi<br>Ana Jahara Negara<br>Ana Jahara Negara<br>Ana Jahara Negara NGB<br>omistaf Pengagaan NGB<br>omistaf Pengagaan NGB                                                                                                    | Print<br>BIODATA PRIBADI<br>BRWARAT<br>© PANDIKAT<br>© SEMINAR<br>©                                                                                                    | P LOHASI & MERITAN     UMRGA O DATA LAIN     MARITAN     MARITAN     MARITAN     MARITAN     MARITAN     MARITAN     MARITAN     MARITAN     MARITAN                                                                                                    | Ø CPHS/PHS ±PJ<br>PP±PIDIKAN ⊗ DIP<br>AAAN BAHASA ⊚ HU                                                   | NIGKAT TERIOHR<br>CLAT STRUKTURAL<br>IKUM DISIPLIN                            | @ KF<br>@ KF                                                                                                    | B TERAKHIR<br>INLAT FUNGSI<br>@ ANGK                          | Pendidi<br>Pendidi<br>DNAL © 0<br>Akredit                         | n Rahilan<br>IKAN<br>DIKLAT TERNIS                       |
| Procladura Nonzytt.<br>Procladura Nonzytt.<br>Protech Programi<br>Alf Arguna I<br>Alf Arguna I<br>Alf Arguna I<br>Ana Jahotan Programi<br>Ana Jahotan Programi<br>Ana Jahotan Programi<br>Procladura Programa Proline<br>ministal Programa Proline<br>ministal Programa Proline<br>ministal Programa Proline                                                                                                    | Print<br>E BIODATA PRIBADI<br>D RIVARVAT QT RE<br>O PANDINAT O<br>O SEMINAR O                                                                                                    | • LONKS'S JARSTAN             • JARSTAN             • PENOLIASI             • JARSTAN             • PENOLIASI             • JARSTAN             • JARSTAN             • JARSTAN             • PENOLIASI             • JARSTAN             • PENOLIASI             • JARSTAN             • PENOLIASI             • JARSTAN             • PENOLIASI             • JARSTAN             • PENOLIASI             • PENOLIASI             • PENOLIASI             • PENOLIASI             • PENOLIASI             • PENOLIASI             • PENOLIASI             • • PENOLIASI             • • PENOLIASI             • • • • • • • • • • • • • | 2 CPNS/PKS ± P/<br>PPEPDOKAN ⊗ DR<br>AAAN BAHASA ⊗ HU                                                    | NIGKAT TERIOHR<br>GLAT STRUKTURAL<br>IKUM DISIPLIN                            | © 10<br>© 17<br>© 17                                                                                                    | B TERAKHIR<br>IKLAT FUNGSI<br>© ANGK                          | PENDIDI<br>PENDIDI<br>SMAL © D<br>AKREDIT                         | AR References                                            |
| Pendadan Nongel Calco Operated<br>andra Operated<br>andra Operated<br>mental Programi<br>Calco Operating<br>Ranitane Program<br>Maritane Program<br>Maritane Program Nith<br>minufal Program Nith<br>minufal Program Nith<br>Nonimal Program Nith<br>Calco Operating<br>Calco Operating<br>Calc                                                                                                    | Print           f BIDDATA PRIBADI           b RWAYAT           Ø PANGKAT           Ø SEMINAR           Ø SEMINAR                                                                             | LONUS & JABITAN     LUARDA                                                                                                    | R CPIIS/PIIS & P/<br>PSORDICIKAI © DO<br>AAAAI BHASA © HU<br>COLONGAN                                    | NIGKAT TERISHIR<br>GLAT STRUKTURAL<br>IKUM DISIPLIN<br>MASSA KI<br>TAHUN      | (3) KG<br>(4) (4)<br>(4) (4)<br>(4) (4)<br>(4) (4)<br>(4) (4)<br>(4) (4)<br>(4) (4)<br>(4) (4)<br>(4) (4)<br>(4) (4)<br>(4) (4)<br>(4) (4)<br>(4) (4)<br>(4) (4)<br>(4) (4)<br>(4) (4)<br>(4) (4)<br>(4) (4)<br>(4) (4)<br>(4) (4) (4)<br>(4) (4) (4)<br>(4) (4) (4) (4)<br>(4) (4) (4) (4) (4) (4) (4) (4) (4) (4) | B TERAKHIR<br>IKLAT FUNIGSI<br>© ANGK                         | PENDIDI<br>PENDIDI<br>AKREDIT<br>PENETA                           | RRN<br>DIRLATTERNIS<br>+ Tambah filosyat<br>DIRLATTERNIS |
| Produktar Norgel<br>Attar Operatual<br>antard Progenia<br>antard Progenia<br>Ar Agenia<br>Antar Antar Argenia<br>Antar Antar Argenia<br>Antar Antar Argenia<br>Antar Antar Argenia<br>Antar Antar Argenia<br>Antar Argenia<br>Antar Arg | Print           BIODATA PRIBADI           RIWAYAT           QPANGKAT           © SEMINAR           NO           NO           NO           SAKAGE           1           1           R223/1795 | COMASE & JABATAN     COMARGA                                                                                                    | RECENS/PRIS & PARS<br>PROFILINARI © DIA<br>ALANIA BAHASA © HU<br>COLONGANI<br>(b - Penata Muda Tingias I | NIGKAT TERKHIR<br>KLAT STRUKTURAL<br>KLUM DISIPLIN<br>MASA KI<br>TANKIN<br>28 | 0 0<br>0 0<br>0 0<br>0 0<br>0<br>0 0<br>0<br>0<br>0<br>0                                                                                                    | B TERAKHIR<br>IKLAT FUNGSI<br>© ANGK<br>GAJI<br>Rp. 3,384,900 | PENDIDI<br>PENDIDI<br>DNAL © 0<br>A KREDIT<br>PENETA<br>KEPALA BK | RRAN<br>DIREAT TERONS<br>+ Tambah Rinayat<br>D + Akal    |

- Klik Riwayat, dan pilih riwayat KGB
- Klik tambah riwayat, jika belum di input KGBnya atau klik aksi kemudian pilih edit, jika akan mengedit KGB yang sudah di input tetapi masih ada kesalahan, serta klik hapus jika data inputan tersebut tidak dipakai.
- Berikut tampilan Tambah Riwayat KGB atau Edit KGB:

| INPUT                                                       |                                                                                                    |     |
|-------------------------------------------------------------|----------------------------------------------------------------------------------------------------|-----|
| NIP:                                                        | 197404271998032003                                                                                                    |     |
| Golongan Ruang:                                             | .: Pilihan :. 🔹                                                                                                    |     |
| Pejabat<br>Menetapkan:                                      | .: Pilihan :. 🔹                                                                                                    |     |
| Nomor SKKGB:                                                | Nomor SKKGB                                                                                                    |     |
| TMT KGB:                                                    | ТМТ КGВ                                                                                                    | ≻ ◄ |
| Tanggal SKKGB:                                              | Tanggal SK                                                                                                    |     |
| Masa Kerja:                                                 | 00 Tahun 00 Bulan                                                                                                    |     |
| Gaji Pokok:                                                 | Gaji Pokok                                                                                                    |     |
|                                                             | Desiran dajn okok sestan n 15 th 2015. One hip te                                                                                                    |     |
|                                                             | Gaji Pokok lama sesuai PP 30 th 2015 dapat diisi<br>manual, sebagai acuan lihat tabel disini                                                                                                    |     |
| <b>▶</b>                                                    | Gaji Pokok lama sesuai PP 30 th 2015 dapat diisi<br>manual, sebagai acuan lihat tabel disini<br>PSimpan OBatalkan                                                                                         |     |
| Input data KG<br>kotak inputa<br>inputan tidal              | Gaji Pokok lama sesuai PP 30 th 2015 dapat diisi<br>manual, sebagai acuan lihat tabel disini<br>♥Simpan ●Batalkan<br>B secara lengkap pada semua<br>n, kalau salah satu kotak<br>k diisi maka tidak dapat |     |
| Input data KG<br>kotak inputa<br>inputan tidal<br>disimpan. | Gaji Pokok lama sesuai PP 30 th 2015 dapat diisi<br>manual, sebagai acuan lihat tabel disini<br>≧Simpan                                                                                                   |     |

lama (PP 30 Tahun 2015) klik disini.

# 2. Langkah kedua

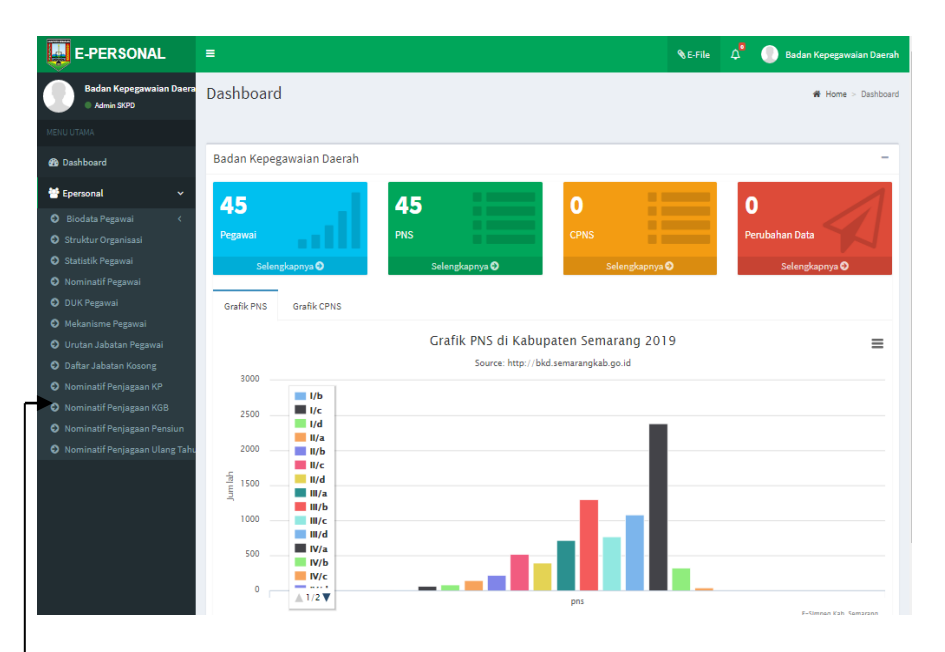

# -• Klik Nominatif Penjagaan KGB

# Akan muncul tampilan berikut:

| E-PERSONAL                            |                         |                                                       | <b>%</b> E-File | 💮 Badan Kepegawaian Daerah          |
|---------------------------------------|-------------------------|-------------------------------------------------------|-----------------|-------------------------------------|
| Badan Kepegawaian Daera<br>Admin SKPD | Nominatif Penjagaan KGB |                                                       |                 | Dashboard > Nominatif Penjagaan KGB |
| MENU UTAMA                            |                         |                                                       |                 |                                     |
| 🍘 Dashboard                           | Unit Kerja:             | .: Pilihan :.                                         |                 | Ŧ                                   |
| 😸 Epersonal 🛛 🗸 🗸                     | Periode:                | .: Pilihan :. • 2019 •                                |                 |                                     |
| 🛛 Biodata Pegawai 🛛 🔇                 |                         |                                                       |                 |                                     |
| Struktur Organisasi                   |                         | Elitet Martinetif D. Catal Martinetif Documber of Sur |                 |                                     |
| Statistik Pegawai                     |                         | Einat Nominatii Cetak Nominatii Download Exce         | 21              |                                     |
| Nominatif Pegawai                     |                         |                                                       |                 |                                     |
| DUK Pegawai                           |                         |                                                       |                 |                                     |
| Mekanisme Pegawai                     |                         |                                                       |                 |                                     |
| O Urutan Jabatan Pegawai              |                         |                                                       |                 |                                     |
| Daftar Jabatan Kosong                 |                         |                                                       |                 |                                     |
| Nominatif Penjagaan KP                |                         |                                                       |                 |                                     |
| Nominatif Penjagaan KGB               |                         |                                                       |                 |                                     |
| Nominatif Penjagaan Pensiun           |                         |                                                       |                 |                                     |
| Nominatif Penjagaan Ulang Tahu        |                         |                                                       |                 |                                     |

### 3. Langkah Ketiga

| E-PERSONAL                            | =                                       |                                     | <b>%</b> E-File | ۵ | Badan Kepegawaian Daerah |  |  |
|---------------------------------------|-----------------------------------------|-------------------------------------|-----------------|---|--------------------------|--|--|
| Badan Kepegawaian Daera<br>Admin SKPD | Nominatif Penjagaan KGB Destboard - Nor |                                     |                 |   |                          |  |  |
| MENU UTAMA                            |                                         |                                     |                 |   |                          |  |  |
| 🙆 Dashboard                           | Unit Kerja:                             | .: Pilihan :.                       |                 |   | *                        |  |  |
| 😁 Epersonal 🗸 🗸 🗸                     | Periode:                                | 1                                   |                 |   |                          |  |  |
| 🛛 Biodata Pegawai 🗸                   |                                         | .: Pilihan :.                       |                 |   | A                        |  |  |
| Struktur Organisasi                   |                                         | Badan Kepegawaian Daerah            |                 |   |                          |  |  |
| Statistik Pegawai                     |                                         | Badan Kepegawaian Daerah            |                 |   |                          |  |  |
| Nominatif Pegawai                     |                                         | Sekretariat                         |                 |   |                          |  |  |
| DUK Pegawai                           |                                         | Subbagian Perencanaan dan Keuangan  |                 |   |                          |  |  |
| Ø Mekanisme Pegawai                   |                                         | Subbagian Umum dan Kepegawaian      |                 |   |                          |  |  |
| O Urutan Jabatan Pegawai              |                                         | Ridaan Rannadaan dan Mutasi Ranausi |                 |   | -                        |  |  |
| Daftar Jabatan Kosong                 |                                         |                                     |                 |   |                          |  |  |
| Nominatif Penjagaan KP                |                                         |                                     |                 |   |                          |  |  |
| Nominatif Penjagaan KGB               |                                         |                                     |                 |   |                          |  |  |
| Nominatif Penjagaan Pensiun           |                                         |                                     |                 |   |                          |  |  |
| O Nominatif Penjagaan Ulang Tahu      |                                         |                                     |                 |   |                          |  |  |
| • Pilih unit ke                       | ria                                     |                                     |                 |   |                          |  |  |

# 4. Langkah Keempat

| E-PERSONAL                            | =                       |                          | <b>%</b> E-File | ۵ | 💮 Badan Kepegawaian Daerah          |
|---------------------------------------|-------------------------|--------------------------|-----------------|---|-------------------------------------|
| Badan Kepegawaian Daera<br>Admin SKPD | Nominatif Penjagaan KGB |                          |                 |   | Dashboard > Nominatif Penjagaan KGB |
| MENU UTAMA                            |                         |                          |                 |   |                                     |
| 🍘 Dashboard                           | Unit Kerja:             | Badan Kepegawaian Daerah |                 |   | Ŧ                                   |
| 👕 Epersonal 🛛 🗸 🗸                     | Periode:                | .: Pilihan :. 🔺 2019 🔻   |                 |   |                                     |
| Biodata Pegawai <                     |                         |                          |                 |   |                                     |
| Struktur Organisasi                   |                         | .: Pilihan :.            | 4               |   |                                     |
| Statistik Pegawai                     |                         |                          |                 |   |                                     |
| Nominatif Pegawai                     |                         | or Januari               |                 |   |                                     |
| DUK Pegawai                           |                         | 02   Februari            |                 |   |                                     |
| Ø Mekanisme Pegawai                   |                         | 03   Maret               |                 |   |                                     |
| 🛛 Urutan Jabatan Pegawai              |                         | 04   April               |                 |   |                                     |
| Daftar Jabatan Kosong                 |                         | 05   Mei                 |                 |   |                                     |
| Nominatif Penjagaan KP                |                         |                          |                 |   |                                     |
| Nominatif Penjagaan KGB               |                         |                          |                 |   |                                     |
| Nominatif Penjagaan Pensiun           |                         |                          |                 |   |                                     |
| Nominatif Penjagaan Ulang Tahu        |                         |                          |                 |   |                                     |
|                                       |                         |                          |                 |   |                                     |

- Pilih periode KGB (bulan dan tahun)
- Setelah menentukan periode kemudian Klik Lihat Nominatif (untuk melihat daftar nominatif KGB sesuai pilihan periode), akan tampil seperti berikut:

| E-PERSONAL                                                                                                    | =           |                                   |                                         |                                                                                  |                                                                                  |                    |                                                        |                                  | <b>%</b> E-I                                                           | File 🔎                                                                      |                                                           | Badan Kepegawaian Daera |
|----------------------------------------------------------------------------------------------------|-------------|-----------------------------------|-----------------------------------------|----------------------------------------------------------------------------------|----------------------------------------------------------------------------------|--------------------|--------------------------------------------------------|----------------------------------|------------------------------------------------------------------------|-----------------------------------------------------------------------------|-----------------------------------------------------------|-------------------------|
| Badan Kepegawaian Daera<br>Admin Storo                                                                                          |             |                                   | Unit H                                  | Kerja:                                                                           | Badan Kepegawaian Daerah                                                         |                    |                                                        |                                  |                                                                        |                                                                             | Ŧ                                                         |                         |
| MENU UTAMA                                                                                                    |             |                                   | Per                                     | riode:                                                                           | 03   Maret 👻 2                                                                   | 021                | *                                                      |                                  |                                                                        |                                                                             |                                                           |                         |
| 🍘 Dashboard                                                                                                    |             |                                   |                                         | _                                                                                |                                                                                  |                    |                                                        | _                                |                                                                        |                                                                             |                                                           |                         |
| 🚰 Epersonal 🗸 🗸                                                                                                    |             |                                   |                                         |                                                                                  | ELihat Nominatif                                                                 | Nominatif          | Dow                                                    | nload Excel                      |                                                                        |                                                                             |                                                           |                         |
| Biodata Pegawai     Struktur Organisasi     Statistik Pegawai     Neminatif Pegawai     DUK Pegawai                             | Nom<br>Tang | or : 822.4/123<br>gal : 01 Januar | 4                                       | 4                                                                                | DAFTAR NOMIN/<br>PADA BADAN KEPE                                                 | TIF KEN/<br>GAWAIA | AIKAN GAJ<br>N DAERAH                                  | II BERKALA<br>MARET 20           | 21                                                                     |                                                                             |                                                           |                         |
| Meetanisme regavial     Urutan Jabatan Pegawai     Daftar Jabatan Kosong     Nominatif Penjagaan KP     Nominatif Penjagaan KCB | NO          | NAMA<br>TEMPAT, TGL<br>LAHIR      | NIP<br>KARPEG                           |                                                                                  | JABATAN<br>UNIT KERJA<br>TMT                                                     | E SELON<br>TMT     | PANGKAT /<br>GOL.<br>CPNS<br>TMT<br>MASA<br>KERJA      | PANGKAT /<br>GOL. PNS<br>TMT     | KENAIKAN<br>PANGKAT<br>(GOL<br>SEKARANG)<br>TMT<br>MA SA<br>KERJA      | KGB<br>TERKAHIR<br>NO. SK<br>KGB<br>TANGGAL<br>TMT<br>MASA                  | KGB<br>BARU<br>TMT<br>MASA<br>KERJA<br>GAJI               | AKSI                    |
| Nominatif Penjagaan Pensiun                                                                                                    |             |                                   |                                         |                                                                                  |                                                                                  |                    | CINS                                                   |                                  | GOLONGAN                                                               | GAJI                                                                        |                                                           |                         |
| <ul> <li>Nominatif Penjagaan Ulang Tahu</li> <li>Nominatif Penjagaan Ulang Tahu</li> </ul>                                      | t.          | NGATINAH<br>Semarang, 24-04-1966  | 19880424<br>198803 2<br>010<br>E.209920 | Pengaciministrat<br>Pocie<br>Subbagian Pere<br>Badan Kapegaw<br>TIMT : 01-05-201 | Perencanaan Dan Program<br>canaan dan Kauangan , Sekretariat,<br>kan Daeran<br>9 |                    | Ula - Juru<br>Muda<br>01-03-1986<br>0 Tahun 0<br>Bulan | l/a - Juru<br>Muda<br>01-03-1988 | GOLONGAN<br>IIVa - Penata<br>Muda<br>01-04-2018<br>21 Tahun 1<br>Bulan | GAJI<br>822.3/1250<br>01-03-2019<br>22 Tahun 0<br>Bulan<br>Rp.<br>3,455,300 | 01-03-<br>2021<br>24 Tahun<br>0 Bulan<br>Rp.<br>3,564,100 | Cetak SPTKG             |

- Masukkan nomor dan tanggal agenda Surat Pemberitahuan KGB (SPTKG)
- Klik Cetak SPTKG: untuk golongan/ruang (III/d) kebawah
- Klik Usul SPTKG: untuk golongan/ruang (IV/a) keatas
- Sebelum klik cetak/usul SPTKG, pastikan setting printer untuk ukuran kertas: (Legal 8,5 x 14 in)
- Setelah diklik cetak/usul SPTKG maka muncul tampilan:

# Hasil cetakan Surat Pemberitahuan Kenaikan Gaji Berkala (SPTKGB)

|                                                                                                    | 1222                                                                                                    |
|----------------------------------------------------------------------------------------------------|----------------------------------------------------------------------------------------------------|
| hana in teatro latitete                                                                                                    | tingen<br>15. rainus adam titumtom ballion<br>nar. sakosati<br>25. unterten                                                                                                    |
| Changini ito Mberitel'ukini, kalten<br>Isaniya Kepada.                                                                                                    | a bartudu ng balah dipenuhinya mana tanja dan ayanan yana                                                                                                    |
| 5 Nutria<br>2 No<br>3 Securit (angatilan)<br>6 Perulatitetingan Borngi<br>8 Juntum<br>8 Hatem<br>2 Golg prochama                                                                                                    | VELET VELO-RANG<br>UST-NO-COTEXERSION<br>UST-NO-COTEXERSION<br>UST-NO-COTEXERSION<br>Availet Sequentian Frequencia<br>Understand Sequentian Frequencia<br>Understand Sequencia<br>Sequences Search<br>Explosioner Search<br>Explosioner Search |
| Bertimerten<br>6. Koputuer (1875/6) /<br>Kompte<br>6. Kompte<br>6. Nomer<br>6. Nomer<br>6. Nomer                                                                                                    | public angent rideu sende lan rahas rapide)<br>6(77 sp. s. 940)<br>168 Seconder (2010)<br>522 Schrift<br>161 Marces 2018<br>187 Tatue 20 Salar                                                                                                 |
| CONTRACT REMAINING CAUTOR                                                                                                    | ROLANACCA MORPERIS, IN-                                                                                                    |
| <ul> <li>Gog polen kom.</li> <li>Berstonerbar in onei harge</li> <li>Bonen Goldergen namg</li> <li>Make berggel</li> </ul>                                                                                                    | <ul> <li>Ba 1985-590.00 (Tap Jult-Area rules even<br/>public transition dealeting rules (rupol)<br/>20 Status 08 Buller</li> <li>102.46</li> <li>102.46</li> <li>128 Maret 2028</li> </ul>                                                     |
| Stillening Ager somset Bergen Pr<br>Sentenisk deged Stilleyerker proghesider A                                                                                                    | nakulan Pumumilah Asarus 11, tukun 2018 kejanta propin<br>arahasirkan yaji puluk ping karis                                                                                                    |
| Hall Lans, Replace W.     Venetation Released to Several and Several Activity of the Several Activity of the Several Activity of the Several Activity of the Several Activity of the Several Activity of Several Activity of | IBUTALA BALDAN KUTALABARAN DALAMAN<br>Rabutaten Butarani)                                                                                                    |
|                                                                                                    | Part Notes: A.M. M.M.<br>Montema Useres Basis<br>1927 Index 2021 (Million 1927)                                                                                                    |
|                                                                                                    |                                                                                                    |

- Setelah muncul tampilan SPTKG diatas dan yakin sudah benar, lakukan pencetakan (tekan gambar printer)
   , sebelah kanan atas.
- File SPTKG ini dapat diunduh atau disimpan.